# SD-WANのWANでのパケット損失の確認と特定

## 内容

概要
前提条件
要件
使用するコンポーネント
背景
トラブルシューティングプロセス
プロセスの概要
目的のトラフィックをDSCPでマーキングする
組み込み型キャプチャによるトラフィックのキャプチャ
Wiresharkによる分析
ESPシーケンスによる目的のトラフィックのフィルタリング
関連情報

### 概要

このドキュメントでは、WAN全体でトラフィックが失われたが、SD-WANエッジでドロップが見 られない場合に、データを識別して収集する方法について説明します。

## 前提条件

### 要件

次の項目に関する知識があることが推奨されます。

- Cisco Software-Defined Wide Area Network(SD-WAN)
- 組み込みパケットキャプチャまたはvManageパケットキャプチャ
- Wireshark
- Microsoft Excel

### 使用するコンポーネント

このドキュメントの情報は、次のソフトウェアとハードウェアのバージョンに基づいています。

- C8000Vバージョン17.03.04
- vManageバージョン20.3.4
- Wiresharkバージョン2.6.3

このドキュメントの情報は、特定のラボ環境にあるデバイスに基づいて作成されました。このド キュメントで使用するすべてのデバイスは、初期(デフォルト)設定の状態から起動しています 。本稼働中のネットワークでは、各コマンドによって起こる可能性がある影響を十分確認してく ださい。

## 背景

この課題を解決するために、このドキュメントで説明する手順では、特定のトラフィックを DiffServコードポイント(DSCP)でマークして目的のパケットを識別する方法を示します。この値 は内部パケットヘッダーからIPsecヘッダーにコピーされるため、DSCPを使用してトラフィック を識別できます。目的のパケットが特定されたら、2つのWANキャプチャ間でトラフィックを照 合し、送信元から宛先までのトラフィックを確認する方法を示します。

このトラブルシューティングテクニックを示すために、2つの単一のルータサイトを使用します。 この例では、図に示すように、10.0.0.10から10.0.2.10へのICMPトラフィックが100回のpingの形 式で送信されます。この例では損失はありませんが、損失を特定するために損失がある場合は、 この同じトラブルシューティングテクニックを使用します。

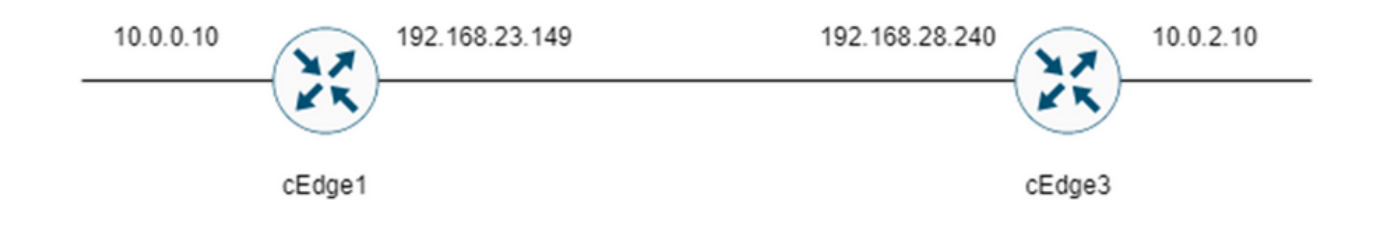

## トラブルシューティングプロセス

#### プロセスの概要

- WAN上でトレースされるトラフィックの場合、未使用のDSCP値を使用してトラフィックを マーキングするには、アクセスリスト(ACL)(または集中型ポリシー)が必要です。この例 では、DSCP 27が使用されます。
- トラフィックがマーキングされると、組み込みパケットキャプチャが使用され、送信元ルー タと宛先ルータのトランスポートインターフェイス上のパケットがキャプチャされます。

**注**:vManageパケットキャプチャも使用できますが、データの上限は5 MBまたはランタイムの場合は5分です。

- 1. キャプチャが取得されたら、Wiresharkで開いて表示します。
- 2. Wiresharkでフィルタを適用して、必要なパケットを表示し、比較します。
- 3. Microsoft Excelは、精度を確保するために大きなキャプチャに使用されます。

#### 目的のトラフィックをDSCPでマーキングする

例Isのようなアクセスリストは、送信元ルータ(この例ではcEdge1)で設定され、次に示すよう にルータ設定のSD-WAN部分のインターフェイスに適用されます。

オプションのカウンタを適用して、トラフィックが期待どおりにポリシーにヒットすることを確

認します。これは、show sdwan policy access-list-countersコマンドで確認できます。

```
policy
access-list mark_dscp_27
sequence 10
match
source-ip 10.0.0.10/32
destination-ip 10.0.2.10/32
1
action accept
count MARK_DSCP_27_COUNT (optional counter to verify packets that hit the policy)
set
dscp 27
1
1
!
default-action accept
sdwan
interface GigabitEthernet3
access-list mark_dscp_27 in
組み込み型キャプチャによるトラフィックのキャプチャ
```

**注**:WANを通過する暗号化パケットをキャプチャするようにCisco IOS XEで埋め込みパケットキャプチャを設定する方法については、「<u>Cisco IOSおよびCisco IOS XEの埋め込みパケ</u> ットキャプチャの設定例」に移動してください。

注:EPCのレート制限が1000 PPSを超える可能性があるため、WAN上のEPCを制限するに はACLを使用する必要があります。

例

この例では、トラフィックは送信元から宛先への方向でのみチェックされるため、ACLは cEdge1とcEdge3で設定されます。

注:WAN IPアドレスは、キャプチャをフィルタリングするために使用されます。トラフィッ クが通るパスを特定するために使用できる複数の出力があり、ACLフィルタに対して正しい WAN IPを特定できます。この出力の生成に使用できるコマンドは、show sdwan app-fwd cflowd flowsおよびshow sdwan policy service pathです。デバッグ条件については、「<u>条件</u> 付きパケットトレース」に移動してください。

ip access-list extended CAP-Filter

10 permit ip host 192.168.23.149 host 192.168.28.240

この時点で、両方のルータでキャプチャが開始され、100回のpingがオーバーレイ経由で送信され ます。

Success rate is 100 percent (100/100), round-trip min/avg/max = 1/1/4 ms 両方のルータからキャプチャが停止および収集された後、キャプチャを表示するにはWiresharkで 開く必要があります。

### Wiresharkによる分析

0 00 50 56 84 e2 b7 00 50 56 84 af 45 08 00 45 6c ··PV····P V··E··E1

WiresharkでcEdge1キャプチャを開くと、すべてのトラフィックが暗号化されていることが確認 でき、どのパケットが送信されたpingであるかを容易に判断できません。

| 📕 САР.рсар                             |                    |                         |                 |              |                                   |             |                  |                 |                       | - o |
|----------------------------------------|--------------------|-------------------------|-----------------|--------------|-----------------------------------|-------------|------------------|-----------------|-----------------------|-----|
| File Edit View Go Capture              | Analyze Statistics | Telephony Wireless Tool | ls Help         |              |                                   |             |                  |                 |                       |     |
|                                        | 0.00000            |                         |                 |              |                                   |             |                  |                 |                       |     |
|                                        | 1.4 4 4 18 18 1    | · 🗶 🔲 a a a a :         | 2               |              |                                   |             |                  |                 |                       |     |
| Apply a display filter <ctrl-></ctrl-> |                    |                         |                 |              |                                   |             |                  |                 |                       |     |
| No. Time                               | Source             | Destination             | Protocol Length | ESP Sequence | Differentiated Services Codepoint | Source Port | Destination Port | Sequence Number | Info                  |     |
| - 1 0.000000                           | 192,168,23,149     | 192.168.28.240          | UDP             | 175          | Class Selector 6                  |             |                  |                 | 12386 + 12407 Len=133 |     |
| 2 0.563966                             | 192.168.23.149     | 192.168.28.240          | UDP             | 168          | Class Selector 6                  |             |                  |                 | 12386 + 12407 Len=126 |     |
| 3 0.903996                             | 192.168.23.149     | 192.168.28.240          | UDP             | 175          | Class Selector 6                  |             |                  |                 | 12386 + 12407 Len=133 |     |
| 4 1.428978                             | 192.168.23.149     | 192.168.28.240          | UDP             | 168          | Class Selector 6                  |             |                  |                 | 12386 + 12407 Len=126 |     |
| 5 1.896993                             | 192.168.23.149     | 192.168.28.240          | UDP             | 175          | Class Selector 6                  |             |                  |                 | 12386 + 12407 Len=133 |     |
| 6 2.417977                             | 192.168.23.149     | 192.168.28.240          | UDP             | 168          | Class Selector 6                  |             |                  |                 | 12386 + 12407 Len=126 |     |
| 7 2.792958                             | 192.168.23.149     | 192.168.28.240          | UDP             | 175          | Class Selector 6                  |             |                  |                 | 12386 + 12407 Len=133 |     |
| 8 3.323973                             | 192.168.23.149     | 192.168.28.240          | UDP             | 168          | Class Selector 6                  |             |                  |                 | 12386 + 12407 Len=126 |     |
| 9 3.781957                             | 192.168.23.149     | 192.168.28.240          | UDP             | 175          | Class Selector 6                  |             |                  |                 | 12386 + 12407 Len=133 |     |
| 10 4.145988                            | 192.168.23.149     | 192.168.28.240          | UDP             | 168          | Class Selector 6                  |             |                  |                 | 12386 + 12407 Len=126 |     |
| 11 4.769949                            | 192.168.23.149     | 192.168.28.240          | UDP             | 175          | Class Selector 6                  |             |                  |                 | 12386 + 12407 Len=133 |     |
| 12 4.981995                            | 192.168.23.149     | 192.168.28.240          | UDP             | 168          | Class Selector 6                  |             |                  |                 | 12386 + 12407 Len=126 |     |
| 13 5.722954                            | 192.168.23.149     | 192.168.28.240          | UDP             | 175          | Class Selector 6                  |             |                  |                 | 12386 + 12407 Len=133 |     |
| 14 5.970994                            | 192.168.23.149     | 192.168.28.240          | UDP             | 168          | Class Selector 6                  |             |                  |                 | 12386 + 12407 Len=126 |     |
| 15 6.532961                            | 192.168.23.149     | 192.168.28.240          | UDP             | 175          | Class Selector 6                  |             |                  |                 | 12386 + 12407 Len=133 |     |
| 16 6.949999                            | 192.168.23.149     | 192.168.28.240          | UDP             | 168          | Class Selector 6                  |             |                  |                 | 12386 + 12407 Len=126 |     |
| 17 7.348980                            | 192.168.23.149     | 192.168.28.240          | UDP             | 175          | Class Selector 6                  |             |                  |                 | 12386 + 12407 Len=133 |     |
| 18 7.923999                            | 192.168.23.149     | 192.168.28.240          | UDP             | 168          | Class Selector 6                  |             |                  |                 | 12386 + 12407 Len=126 |     |
| 19 8,193990                            | 192.168.23.149     | 192.168.28.240          | UDP             | 175          | Class Selector 6                  |             |                  |                 | 12386 + 12407 Len=133 |     |
| 20 8.774953                            | 192.168.23.149     | 192.168.28.240          | UDP             | 168          | Class Selector 6                  |             |                  |                 | 12386 + 12407 Len=126 |     |
| 21 9.111993                            | 192.168.23.149     | 192.168.28.240          | UDP             | 175          | Class Selector 6                  |             |                  |                 | 12386 + 12407 Len=133 |     |
| 22 9.653957                            | 192.168.23.149     | 192.168.28.240          | UDP             | 168          | Class Selector 6                  |             |                  |                 | 12386 + 12407 Len=126 |     |
| 23 10.082988                           | 192.168.23.149     | 192.168.28.240          | UDP             | 175          | Class Selector 6                  |             |                  |                 | 12386 + 12407 Len=133 |     |
| 24 10.564957                           | 192.168.23.149     | 192.168.28.240          | UDP             | 168          | Class Selector 6                  |             |                  |                 | 12386 + 12407 Len=126 |     |
| 25 10.949999                           | 192.168.23.149     | 192.168.28.240          | UDP             | 175          | Class Selector 6                  |             |                  |                 | 12386 + 12407 Len=133 |     |
| 26 11.416970                           | 192.168.23.149     | 192.168.28.240          | UDP             | 168          | Class Selector 6                  |             |                  |                 | 12386 + 12407 Len=126 |     |
| 27 11.937991                           | 192.168.23.149     | 192.168.28.240          | UDP             | 175          | Class Selector 6                  |             |                  |                 | 12386 + 12407 Len=133 |     |
| 28 12.400964                           | 192.168.23.149     | 192.168.28.240          | UDP             | 168          | Class Selector 6                  |             |                  |                 | 12386 + 12407 Len=126 |     |
| 29 12.836998                           | 192.168.23.149     | 192.168.28.240          | UDP             | 175          | Class Selector 6                  |             |                  |                 | 12386 + 12407 Len=133 |     |
| 30 13.266984                           | 192.168.23.149     | 192.168.28.240          | UDP             | 168          | Class Selector 6                  |             |                  |                 | 12386 + 12407 Len=126 |     |
| 31 13.779958                           | 192.168.23.149     | 192.168.28.240          | UDP             | 175          | Class Selector 6                  |             |                  |                 | 12386 + 12407 Len=133 |     |
| 32 14.171988                           | 192.168.23.149     | 192.168.28.240          | UDP             | 176          | Default                           |             |                  |                 | 12386 + 12407 Len=134 |     |
| 33 14.173986                           | 192.168.23.149     | 192.168.28.240          | UDP             | 176          | Default                           |             |                  |                 | 12386 + 12407 Len=134 |     |
| 34 14.174978                           | 192.168.23.149     | 192.168.28.240          | UOP             | 176          | Default                           |             |                  |                 | 12386 + 12407 Len=134 |     |
| 35 14.175985                           | 192.168.23.149     | 192.168.28.240          | UOP             | 176          | Detault                           |             |                  |                 | 12586 + 12407 Len=134 |     |
| 36 14.176977                           | 192.168.23.149     | 192.168.28.240          | UOP             | 176          | Default                           |             |                  |                 | 12300 + 12407 Len=134 |     |
| 37 14.176977                           | 192.168.23.149     | 192.168.28.240          | UOP             | 176          | Default                           |             |                  |                 | 12386 + 12407 Len=134 |     |
| 38 14.178991                           | 192.168.23.149     | 192.168.28.240          | UOP             | 176          | Derault                           |             |                  |                 | 12300 + 12407 Len=134 |     |
| 39 14.188998                           | 192.168.23.149     | 192.168.28.240          | UDP             | 176          | Default                           |             |                  |                 | 12386 + 12407 Len=134 |     |

表示フィルタip.dsfield.dscp == 27を使用してこのキャプチャをフィルタリングすると、画面の下 部に100個のパケットだけが表示され、DSCP列の値がすべて27であることが分かります。

|                                | *****          | Profession .   | Protocol 1    |                | All weeks to be from the first    |                | and the first   | for a second second | 14                    |
|--------------------------------|----------------|----------------|---------------|----------------|-----------------------------------|----------------|-----------------|---------------------|-----------------------|
| Time                           | Source         | Destnation     | Protocol Leng | h ESP Sequence | Differentiated Services Codepoint | Spurce Port De | estination Port | Sequence Number     | into                  |
| 451 55.441963                  | 192.168.25.149 | 192.168.28.240 | 009           | 176            | 27                                | -              |                 |                     | 12360 + 12407 Len+134 |
| 432 33,443976                  | 192.100.23.149 | 192.100.20.240 | 000           | 176            | 27                                |                |                 |                     | 12300 * 12407 Len=134 |
| 453 55.448966                  | 192.168.23.149 | 192.168.28.240 | UDP           | 176            | 27                                |                |                 |                     | 12386 + 12407 Len=134 |
| 454 55.450965                  | 192.168.23.149 | 192.168.28.240 | 009           | 176            | 27                                |                |                 |                     | 12386 + 12487 Len+134 |
| 455 55.452964                  | 192.168.23.149 | 192.168.28.240 | UDP           | 176            | 27                                |                |                 |                     | 12386 + 12407 Len=134 |
| 450 55.454903                  | 192.168.23.149 | 192.168.28.240 | UDP           | 176            | 27                                |                |                 |                     | 12380 - 12407 Len=134 |
| 457 55.455970                  | 192.168.23.149 | 192.168.28.240 | UDP           | 176            | 27                                |                |                 |                     | 12386 + 12407 Len=134 |
| 458 55.450977                  | 192.168.23.149 | 192.108.28.240 | 000           | 176            | 27                                |                |                 |                     | 12360 + 12407 Len+134 |
| 459 55.457968                  | 192.168.25.149 | 192.168.28.240 | 000           | 176            | 27                                |                |                 |                     | 12586 * 12487 Len*154 |
| 468 55.458975                  | 192.168.23.149 | 192.168.28.240 | 000           | 176            | 27                                |                |                 |                     | 12386 + 12487 Len+134 |
| 461 55.461966                  | 192.168.23.149 | 192.168.28.240 | UDP           | 176            | 27                                |                |                 |                     | 12386 + 12407 Len=134 |
| 462 55.463965                  | 192.168.23.149 | 192.168.28.240 | UDP           | 176            | 27                                |                |                 |                     | 12386 → 12407 Len=134 |
| 463 55.465964                  | 192.168.23.149 | 192.168.28.240 | UDP           | 176            | 27                                |                |                 |                     | 12386 → 12407 Len=134 |
| 464 55.466971                  | 192.168.23.149 | 192.168.28.240 | UDP           | 176            | 27                                |                |                 |                     | 12386 + 12407 Len=134 |
| 465 55.467962                  | 192.168.23.149 | 192.168.28.240 | UDP           | 176            | 27                                |                |                 |                     | 12386 → 12407 Len=134 |
| 466 55.469961                  | 192.168.23.149 | 192.168.28.240 | UDP           | 176            | 27                                |                |                 |                     | 12386 → 12407 Len=134 |
| 467 55.470968                  | 192.168.23.149 | 192.168.28.240 | UDP           | 176            | 27                                |                |                 |                     | 12386 + 12407 Len=134 |
| 468 55.471975                  | 192.168.23.149 | 192.168.28.240 | UDP           | 176            | 27                                |                |                 |                     | 12386 - 12407 Len=134 |
| 469 55.472967                  | 192.168.23.149 | 192.168.28.240 | UDP           | 176            | 27                                |                |                 |                     | 12386 - 12407 Len=134 |
| 470 55.474966                  | 192.168.23.149 | 192.168.28.240 | UDP           | 176            | 27                                |                |                 |                     | 12386 → 12407 Len=134 |
| 471 55.475973                  | 192.168.23.149 | 192.168.28.240 | UDP           | 176            | 27                                |                |                 |                     | 12386 → 12407 Len=134 |
| 472 55.476965                  | 192.168.23.149 | 192.168.28.240 | UDP           | 176            | 27                                |                |                 |                     | 12386 - 12407 Len=134 |
| 473 55.478963                  | 192.168.23.149 | 192.168.28.240 | UDP           | 176            | 27                                |                |                 |                     | 12386 - 12407 Len=134 |
| 474 55.480962                  | 192.168.23.149 | 192.168.28.240 | UDP           | 176            | 27                                |                |                 |                     | 12386 → 12407 Len=134 |
| 475 55.481969                  | 192.168.23.149 | 192.168.28.240 | UDP           | 176            | 27                                |                |                 |                     | 12386 - 12407 Len=134 |
| 476 55.484975                  | 192.168.23.149 | 192.168.28.240 | UDP           | 176            | 27                                |                |                 |                     | 12386 → 12407 Len=134 |
| 477 55.485967                  | 192.168.23.149 | 192.168.28.240 | UDP           | 176            | 27                                |                |                 |                     | 12386 + 12407 Len=134 |
| 478 55.487966                  | 192.168.23.149 | 192.168.28.240 | UDP           | 176            | 27                                |                |                 |                     | 12386 - 12407 Len=134 |
| 479 55.488973                  | 192.168.23.149 | 192.168.28.240 | UDP           | 176            | 27                                |                |                 |                     | 12386 + 12407 Len=134 |
| 480 55.491963                  | 192.168.23.149 | 192.168.28.240 | UDP           | 176            | 27                                |                |                 |                     | 12386 - 12407 Len=134 |
| 481 55.508961                  | 192.168.23.149 | 192.168.28.240 | UDP           | 176            | 27                                |                |                 |                     | 12386 → 12407 Len=134 |
| 482 55.510959                  | 192.168.23.149 | 192.168.28.240 | UDP           | 176            | 27                                |                |                 |                     | 12386 → 12407 Len=134 |
| 483 55.511966                  | 192.168.23.149 | 192.168.28.240 | UDP           | 176            | 27                                |                |                 |                     | 12386 → 12407 Len=134 |
| 484 55.513965                  | 192.168.23.149 | 192.168.28.240 | UDP           | 176            | 27                                |                |                 |                     | 12386 → 12407 Len=134 |
| 485 55.514972                  | 192.168.23.149 | 192.168.28.240 | UDP           | 176            | 27                                |                |                 |                     | 12386 → 12407 Len=134 |
| 486 55.516971                  | 192.168.23.149 | 192.168.28.240 | UDP           | 176            | 27                                |                |                 |                     | 12386 + 12407 Len=134 |
| 487 55.517963                  | 192.168.23.149 | 192.168.28.240 | UDP           | 176            | 27                                |                |                 |                     | 12386 + 12407 Len=134 |
|                                | 192.168.23.149 | 192.168.28.240 | UDP           | 176            | 27                                |                |                 |                     | 12386 - 12407 Len=134 |
| 488 55.523959                  | 192.168.23.149 | 192.168.28.240 | UDP           | 176            | 27                                |                |                 |                     | 12386 - 12407 Len=134 |
| 488 55.523959<br>489 55.524966 |                |                |               |                |                                   |                |                 |                     |                       |

DSCP値がWAN全体で維持される場合は、宛先キャプチャで同じフィルタを使用できます。

また、パブリックインターネット接続でDSCP値がクリアされる状況など、このような状況は発 生しません。

Packets: 880 Displayed: 200 11.4%)

### ESPシーケンスによる目的のトラフィックのフィルタリング

いずれの場合も、トラフィックはESPシーケンス番号で識別できます。

パケット内のESPシーケンス番号を表示するには、キャプチャを右クリックし、次に示すように [Decode] を選択します。

|                           |              | 12386 |
|---------------------------|--------------|-------|
|                           |              | 12386 |
| Mark/Unmark Packet        | Ctrl+M       | 12386 |
|                           | C. I. D.     | 12386 |
| Ignore/Unignore Packet    | Ctrl+D       | 12386 |
| Set/Unset Time Reference  | Ctrl+T       | 12386 |
| Time Shift                | Ctrl+Shift+T | 12386 |
| Packet Comments           | •            | 12386 |
| Packet Comments           |              | 12386 |
| Edit Resolved Name        |              | 12386 |
| Edit Resolved Hame        |              | 12386 |
| Apply as Filter           | •            | 12386 |
| Prepare as Filter         | •            | 12386 |
| Conversation Filter       | •            | 12386 |
| Conversation miter        |              | 12386 |
| Colorize Conversation     | •            | 12386 |
| SCTP                      | •            | 12386 |
| Follow                    | •            | 12386 |
| Follow                    |              | 12386 |
| Copy                      | •            | 12386 |
|                           |              | 12386 |
| Protocol Preferences      | •            | 12386 |
| Decode Ac                 |              | 12386 |
| Decode As                 |              | 12386 |
| Show Packet in New Window | N            | 12386 |
|                           |              |       |

[Current field]ドロップダウンメニューを選択し、そのフィールドに**UDPENCAP**と入力するか、ド ロップダウンから選択します。

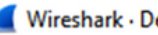

| V | Vi | in | esl | har | k | D | ec | 0 | d | e | As. |
|---|----|----|-----|-----|---|---|----|---|---|---|-----|
| ٠ | •  |    | -   | 101 | ~ | - | ~  | v | u | - | ~   |

| Field    | Value | Туре             | Default | Current                                                                      |    |      |           |        |      |
|----------|-------|------------------|---------|------------------------------------------------------------------------------|----|------|-----------|--------|------|
| UDP port | 12386 | Integer, base 10 | (none)  | (none)                                                                       |    |      |           |        | ~    |
|          |       |                  |         | (none)<br>3GPP2 A11<br>A21<br>AC DR<br>ACtrace<br>ADP<br>ADwin<br>ALC<br>AMP |    |      |           |        | ^    |
|          |       |                  |         |                                                                              |    |      |           |        |      |
| + -      | ъ (   |                  |         |                                                                              |    |      |           |        |      |
|          |       |                  |         |                                                                              | OK | Save | Copy from | Cancel | Help |

×

### これが完了したら、[OK] を選択します。

|   | -        |          |                  |         |          |    |      |           |        |      |
|---|----------|----------|------------------|---------|----------|----|------|-----------|--------|------|
| 4 | Wiresh   | ark • De | code As          |         |          |    |      |           |        | ×    |
|   | Field    | Value    | Туре             | Default | Current  |    |      |           |        |      |
|   | UDP port | 12386    | Integer, base 10 | (none)  | UDPENCAP |    |      |           |        |      |
|   |          |          |                  |         |          |    |      |           |        |      |
|   |          |          |                  |         |          |    |      |           |        |      |
|   |          |          |                  |         |          |    |      |           |        |      |
|   |          |          |                  |         |          |    |      |           |        |      |
|   |          |          |                  |         |          |    |      |           |        |      |
|   |          |          |                  |         |          |    |      |           |        |      |
|   |          |          |                  |         |          |    |      |           |        |      |
|   |          |          |                  |         |          |    |      |           |        |      |
|   |          |          |                  |         |          |    |      |           |        |      |
|   |          |          |                  |         |          |    |      |           |        |      |
|   |          |          |                  |         |          |    |      |           |        |      |
|   |          |          |                  |         |          |    |      |           |        |      |
|   |          |          |                  |         |          |    |      |           |        |      |
|   |          |          |                  |         |          |    |      |           |        |      |
|   |          |          |                  |         |          |    |      |           |        |      |
|   |          |          |                  |         |          |    |      |           |        |      |
|   |          |          |                  |         |          |    |      |           |        |      |
|   |          |          |                  |         |          |    |      |           |        |      |
|   | + -      | ъ (      | R                |         |          |    |      |           |        |      |
|   |          |          | -                |         |          |    |      |           |        |      |
|   |          |          |                  |         |          | OK | Save | Copy from | Cancel | Help |
| _ |          |          |                  |         |          |    |      |           |        |      |

Wiresharkの[Packet Details]セクションで、パケットの[Encapsulating Security Payload] 部分を展開し、**ESPシーケンス**を表示します。

| ,        | 479 55 488973 192 168 23 1            | 149 192 1       | 68 78 740        | FSP             | 176           |
|----------|---------------------------------------|-----------------|------------------|-----------------|---------------|
| <u>،</u> |                                       |                 |                  |                 |               |
| >        | Frame 464: 176 bytes on wire (1408 bi | ts), 176 bytes  | captured (1408   | bits)           |               |
| >        | Ethernet II, Src: VMware_84:af:45 (00 | :50:56:84:af:45 | 5), Dst: VMware_ | 84:e2:b7 (00:50 | :56:84:e2:b7) |
| >        | Internet Protocol Version 4, Src: 192 | .168.23.149, Ds | st: 192.168.28.2 | 240             |               |
| >        | User Datagram Protocol, Src Port: 123 | 86, Dst Port: 1 | 12407            |                 |               |
|          | UDP Encapsulation of IPsec Packets    |                 |                  |                 |               |
| Ν        | Encapsulating Security Payload        |                 |                  |                 |               |
|          | ESP SPI: 0X0400010C (67109340)        |                 |                  |                 |               |
|          | ESP Sequence: 319                     |                 |                  |                 |               |

[ESP Sequence] を右クリックし、[apply as column] を選択します。これにより、Wireshark画面 の上部にある[Packet List]セクションに、ESPシーケンスが列として表示されます。

|                   |                                      | 00.20.240      | 6.51         |
|-------------------|--------------------------------------|----------------|--------------|
| 456 55            | .4                                   |                | ESP          |
| 457 55            | Expand Subtrees                      |                | ESP          |
| 458 55            | Collapse Subtrees                    |                | ESP          |
| 459 55            | - 4 Expand All                       |                | ESP          |
| 460 55            | Collapse All                         |                | ESP          |
| 461 55            |                                      |                | ESP          |
| 462 55            | • Apply as Column                    | Ctrl+Shift+I   | ESP          |
| 463 55            |                                      |                | ESP          |
| 464 55            | Apply as Filter                      | •              | ESP          |
| 465 55            | Prepare as Filter                    | · · · · ·      | ESP          |
| 466 55            | Conversation Filter                  |                | ESP          |
| 467 55            |                                      |                | ESP          |
| 468 55            | Colorize with Filter                 | •              | ESP          |
| 469 55            | -4 Follow                            | →              | ESP          |
| 470 55            |                                      |                | ESP          |
| 471 55            | -4 Copy                              | •              | ESP          |
| 472 55            | .4<br>Shaw Dasket Brites             | Chill Chiffy O | ESP          |
| 473 55            | 2 Show Packet Bytes                  | Ctri+Shift+O   | ESP          |
| 474 55            | Export Packet Bytes                  | Ctrl+Shift+X   | ESP          |
|                   | MGH: Deate cal Daga                  |                |              |
| Frame 464: 176 by | yt                                   | 08             | bits)        |
| Ethernet II, Src: | Filter Field Reference               | re             | _84:e2:b7 (0 |
| Internet Protocol | 1 Protocol Preferences               | ▶ 8.           | 240          |
| User Datagram Pro | pt                                   |                |              |
| UDP Encapsulation | n Decode As                          | Ctrl+Shift+U   |              |
| Encapsulating Sec | Cu Go to Linked Packet               |                |              |
| ESP SPT+ 0x040    | ARE SHOW LINK d Packet in New Window |                |              |
| ESP Sequence:     | 31                                   |                |              |

**注**:cEdge1上のパケットのESP SPIは**0x040001dc**です。これは、宛先キャプチャのフィルタ に使用されます。 > Frame 464: 176 bytes on wire (1408 bits), 176 bytes captured (1408 bits) > Ethernet II, Src: VMware\_84:af:45 (00:50:56:84:af:45), Dst: VMware\_84:e2:b7 > Internet Protocol Version 4, Src: 192.168.23.149, Dst: 192.168.28.240 > User Datagram Protocol, Src Port: 12386, Dst Port: 12407 UDP Encapsulation of IPsec Packets > Encansulating Security Payload ESP SPI: 0x040001dc (67109340) ESP Sequence: 319

宛先キャプチャを開き、UDPENCAPとしてデコードする手順を繰り返し、パケット内のESPシー ケンス番号を表示します。

パケットにESPシーケンス番号が表示されると、最初のキャプチャのESP SPIを2番目のキャプチャのフィルタとして使用して、そのSPI内で目的のトラフィックに一致するトラフィックのみを 表示できます。

両方とも一致するパケットシーケンス番号にDSCP 27がマークされていることに注意してください。

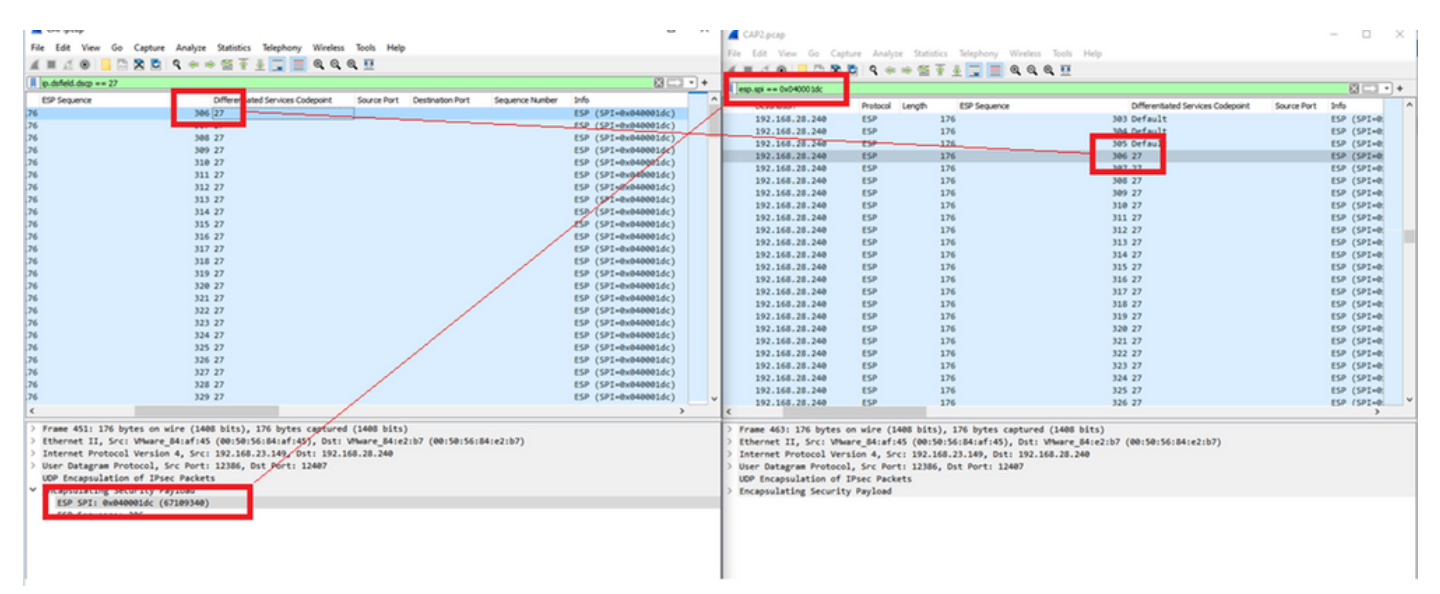

この比較は、Wiresharkで手動で行うことも、Microsoft Excelを使用して行うこともできます。

Microsoft Excelを使用して比較するには、両方のキャプチャに含まれるパケットだけを含むよう に両方のキャプチャをスライスする必要があります。

ソースキャプチャでは、最初に関連するパケットにESPシーケンス306が含まれており、これが パケット番号451に対応しています。

| CAP.pcap                                |                                |          |        |              |           | $\times$   |
|-----------------------------------------|--------------------------------|----------|--------|--------------|-----------|------------|
| File Edit View Go Capture Analyze Stati | stics Telephony Wireless Tools | ; Help   |        |              |           |            |
| 🛋 🔳 🖉 💿 📙 🛅 🗙 🖆 I 🍳 👄 🕾                 | 🝸 🕹 📃 🔳 🍳 🍳 🖳                  |          |        |              |           |            |
| ip.dsfield.dscp == 27                   |                                |          |        |              | $\times$  | <b>•</b> + |
| No. Time Source                         | Destination                    | Protocol | Length | ESP Sequence | Different | · ^        |
| 451 55.441963 192.168.23.1              | 19 192.168.28.240              | ESP      | 176    | 300          | 5 27      |            |
| 452 55.445976 192.168.23.1              | 192.168.28.240                 | ESP      | 176    | 30           | 7 27      |            |
| 453 55.448966 192.168.23.1              | 192.168.28.240                 | ESP      | 176    | 308          | 3 27      |            |
| 454 55.450965 192.168.23.1              | 192.168.28.240                 | ESP      | 176    | 309          | 9 27      |            |
| 455 55.452964 192.168.23.1              | 192.168.28.240                 | ESP      | 176    | 310          | 3 27      |            |
| 456 55.454963 192.168.23.1              | 192.168.28.240                 | ESP      | 176    | 31:          | L 27      |            |
| 457 55.455970 192.168.23.1              | 192.168.28.240                 | ESP      | 176    | 312          | 2 27      |            |
| 458 55.456977 192.168.23.1              | 19 192.168.28.240              | ESP      | 176    | 313          | 3 27      |            |

ソースキャプチャの最後の関連パケットはESPシーケンス405で、パケット番号550です。

| 517 551000502 |                | 10211001201210 |     | 210 |                 |   |
|---------------|----------------|----------------|-----|-----|-----------------|---|
| 548 55.608962 | 192.168.23.149 | 192.168.28.240 | ESP | 176 | 403 27          |   |
| 549 55.609969 | 192.168.23.149 | 192.168.28.240 | ESP | 176 | 404 27          |   |
| 550 55.610960 | 192.168.23.149 | 192.168.28.240 | ESP | 176 | 405 27          |   |
|               |                |                |     |     |                 | ~ |
|               |                |                |     |     | <pre>&gt;</pre> |   |

宛先キャプチャでは、最初の関連パケットはESPシーケンス306による送信元キャプチャに対応しますが、このキャプチャではパケット463です。

| 461 60.522028 | 192.168.23.149 | 192.168.28.240 | ESP | 168 | 407 Class Se |
|---------------|----------------|----------------|-----|-----|--------------|
| 462 60.715026 | 192.168.23.149 | 192.168.28.240 | ESP | 175 | 408 Class Se |
| 463 60.999008 | 192.168.23.149 | 192.168.28.240 | ESP | 176 | 306 27       |
| 464 61.003006 | 192.168.23.149 | 192.168.28.240 | ESP | 176 | 307 27       |
|               |                |                |     |     |              |

#### 最後の関連パケットもESPシーケンス405に含まれており、これはパケット564です。

| 560 61.165052 | 192.168.23.149 | 192.168.28.240 | ESP | 1/6 | 403 27       |
|---------------|----------------|----------------|-----|-----|--------------|
| 561 61.166043 | 192.168.23.149 | 192.168.28.240 | ESP | 176 | 404 27       |
| 562 61.166043 | 192.168.23.149 | 192.168.28.240 | ESP | 176 | 405 27       |
| 563 61.431029 | 192.168.23.149 | 192.168.28.240 | ESP | 168 | 409 Class Se |
| 564 61.584021 | 192.168.23.149 | 192.168.28.240 | ESP | 175 | 410 Class Se |

最初のキャプチャは、関連するパケットのみを含むようにスライスする必要があります。

[File] > [Export Packet Dissections] > [As CSV...]に移動します。

CAP.pcap

| Edit View Go Capture      | e Analyze St                                                                                                    | atisti                                                                                                    | s Telephony \                                                                                                    | Wireless Tools                                                                                                    | Help                                                                                                    |                                                                                                    |                                                                                                    |
|---------------------------|----------------------------------------------------------------------------------------------------|----------------------------------------------------------------------------------------------------|----------------------------------------------------------------------------------------------------|----------------------------------------------------------------------------------------------------|----------------------------------------------------------------------------------------------------|----------------------------------------------------------------------------------------------------|----------------------------------------------------------------------------------------------------|
| Open                      | Ctrl+O                                                                                                    | E 7                                                                                                    | 5 🕭 🥃 🔳 (                                                                                                    | Ð. Q. Q. 🎹                                                                                                    |                                                                                                    |                                                                                                    |                                                                                                    |
| Open Recent               | •                                                                                                    | F                                                                                                    |                                                                                                    |                                                                                                    |                                                                                                    |                                                                                                    |                                                                                                    |
| Merge                     |                                                                                                    | F                                                                                                    | Destination                                                                                                    |                                                                                                    | Destand                                                                                                    | 1 and the                                                                                                    | -                                                                                                    |
| incigen.                  |                                                                                                    |                                                                                                    | Destination                                                                                                    | ו                                                                                                    | Protocol                                                                                                    | Length                                                                                                    | E                                                                                                    |
| Import from Hex Dump      |                                                                                                    | 149                                                                                                    | 192.168                                                                                                    | .28.240                                                                                                    | ESP                                                                                                    | 176                                                                                                    | 5                                                                                                    |
| Close                     | Ctrl+W                                                                                                    | 149                                                                                                    | 192.168                                                                                                    | .28.240                                                                                                    | ESP                                                                                                    | 176                                                                                                    | 5                                                                                                    |
|                           |                                                                                                    | 149                                                                                                    | 192.168                                                                                                    | .28.240                                                                                                    | ESP                                                                                                    | 176                                                                                                    | 5                                                                                                    |
| Save                      | Ctrl+S                                                                                                    | 149                                                                                                    | 192.168                                                                                                    | .28.240                                                                                                    | ESP                                                                                                    | 176                                                                                                    | 5                                                                                                    |
| Save Ar                   | Ctrl. Shift, S                                                                                                    | 149                                                                                                    | 192.168                                                                                                    | .28.240                                                                                                    | ESP                                                                                                    | 176                                                                                                    | 5                                                                                                    |
| Save As                   | Cur+Shirt+S                                                                                                    | 149                                                                                                    | 192.168                                                                                                    | .28.240                                                                                                    | ESP                                                                                                    | 176                                                                                                    | 5                                                                                                    |
| File Set                  | •                                                                                                    | 149                                                                                                    | 192.168                                                                                                    | .28.240                                                                                                    | ESP                                                                                                    | 176                                                                                                    | 5                                                                                                    |
| - ne oet                  |                                                                                                    | 149                                                                                                    | 192.168                                                                                                    | .28.240                                                                                                    | ESP                                                                                                    | 176                                                                                                    | 5                                                                                                    |
| Export Specified Packets  |                                                                                                    | 149                                                                                                    | 192.168                                                                                                    | .28.240                                                                                                    | ESP                                                                                                    | 176                                                                                                    | 5                                                                                                    |
| Export Packet Dissections | •                                                                                                    |                                                                                                    | As Plain Text                                                                                                    | .240                                                                                                    | ESP                                                                                                    | 176                                                                                                    | 5                                                                                                    |
| 5                         |                                                                                                    |                                                                                                    | A                                                                                                    | 1.240                                                                                                    | ESP                                                                                                    | 176                                                                                                    | 5                                                                                                    |
| Export Packet Bytes       | Ctrl+Shift+X                                                                                                    |                                                                                                    | As CSV                                                                                                    | .240                                                                                                    | ESP                                                                                                    | 176                                                                                                    | 5                                                                                                    |
| Export PDUs to File       |                                                                                                    |                                                                                                    | As "C" Arrays                                                                                                    | .240                                                                                                    | ESP                                                                                                    | 176                                                                                                    | 5                                                                                                    |
| Export TLS Session Keys   |                                                                                                    |                                                                                                    |                                                                                                    | . 240                                                                                                    | ESP                                                                                                    | 176                                                                                                    | 5                                                                                                    |
| 5                         |                                                                                                    |                                                                                                    | As PSML XML                                                                                                    | .240                                                                                                    | ESP                                                                                                    | 176                                                                                                    | 5                                                                                                    |
| Export Objects            | •                                                                                                    |                                                                                                    | As PDML XML                                                                                                    | . 240                                                                                                    | ESP                                                                                                    | 176                                                                                                    | 5                                                                                                    |
| Drint                     | Chally D                                                                                                    |                                                                                                    |                                                                                                    | .240                                                                                                    | ESP                                                                                                    | 176                                                                                                    | 5                                                                                                    |
| Print                     | Cui+P                                                                                                    |                                                                                                    | AS JOUN                                                                                                    |                                                                                                    | ESP                                                                                                    | 176                                                                                                    | 5                                                                                                    |
| Ouit                      | Ctrl+O                                                                                                    | 149                                                                                                    | 192.168                                                                                                    | .28.240                                                                                                    | ESP                                                                                                    | 176                                                                                                    | 5                                                                                                    |
| 04/ 00.00090Z             | 192.100.20                                                                                                    | 149                                                                                                    | 192.168                                                                                                    | .28.240                                                                                                    | ESP                                                                                                    | 176                                                                                                    | 5                                                                                                    |
| 548 55.608962             | 192.168.23.                                                                                                    | 149                                                                                                    | 192.168                                                                                                    | .28.240                                                                                                    | ESP                                                                                                    | 176                                                                                                    | 5                                                                                                    |
|                           | EditViewGoCaptureOpenOpen RecentImport from Hex DumpImport from Hex DumpCloseSaveSaveSave AsFile SetSave AsExport Specified PacketsExport Packet DissectionsExport Packet BytesExport PDUs to FileExport TLS Session KeysExport ObjectsPrintQuitS47 55.000502548 55.608962 | EditViewGoCaptureAnalyzeStOpenCtrl+ OOpen RecentMergeImport from Hex DumpCloseCtrl+ WCloseCtrl+ SSaveCtrl+ SSave AsCtrl+ SFile Set </td <td>EditViewGoCaptureAnalyzeStatisticOpenCtrl+OImport from RecentImport from Hex DumpImport from Hex DumpImport from Hex DumpCloseCtrl+WImport from Hex DumpImport from Hex DumpImport from Hex DumpCloseCtrl+SImport from Hex DumpImport from Hex DumpSaveCtrl+SImport from Hex DumpImport from Hex DumpSaveCtrl+SImport from Hex DumpImport from Hex DumpSaveCtrl+SImport from Hex DumpImport from Hex DumpSaveCtrl+SImport from Hex DumpImport from Hex DumpSaveCtrl+SImport from Hex DumpImport from Hex DumpSaveCtrl+SImport from Hex DumpImport from Hex DumpSaveCtrl+SImport from Hex DumpImport from Hex DumpSaveCtrl+SImport from Hex DumpImport from Hex DumpFile SetImport from Hex DumpCtrl+Shift+XImport from Hex DumpExport Packet DissectionsImport from Hex DumpImport from Hex DumpImport from Hex DumpExport PDUs to FileExport Packet BytesCtrl+PImport from Hex DumpQuitCtrl+QImport from Hex DumpImport from Hex DumpDetermineCtrl+QImport from Hex DumpImport from Hex DumpSave S5.608962192.168.23.149Import from Hex DumpImport from Hex Dump</td> <td>EditViewGoCaptureAnalyzeStatisticsTelephonyVOpenCtrl+OImport from RecentImport from Hex DumpImport from Hex Dump<td>Edit       View       Go       Capture       Analyze       Statistics       Telephony       Wireless       Tools         Open       Ctrl+ O</td><td>Edit       View       Go       Capture       Analyze       Statistics       Telephony       Wireless       Tools       Help         Open       Ctrl+ 0       Import       Import       Import       Import       Import       Import       Import       Import       Protocol         Import from Hex Dump       Ctrl+ W       149       192.168.28.240       ESP         Close       Ctrl+ W       149       192.168.28.240       ESP         Save As       Ctrl+ S       149       192.168.28.240       ESP         Save As       Ctrl+ Shift+S       149       192.168.28.240       ESP         File Set       Ctrl+Shift+S       149       192.168.28.240       ESP         Export Specified Packets       Ctrl+Shift+S       149       192.168.28.240       ESP         Export Packet Dissections       As Plain Text       .240       ESP         Export Packet Bytes       Ctrl+Shift+X       As CSV       .240       ESP         Export Packet Bytes       Ctrl+Shift+X       As PDML XML       .240       ESP         Export Plus to File       As PDML XML       .240       ESP       .240       ESP         As PDML XML       .240       ESP&lt;</td><td>Edit       View       Go       Capture       Analyze       Statistics       Telephony       Wireless       Tools       Help         Open       Ctrl+O       Ctrl+O       Image: Image: Imag</td></td> | EditViewGoCaptureAnalyzeStatisticOpenCtrl+OImport from RecentImport from Hex DumpImport from Hex DumpImport from Hex DumpCloseCtrl+WImport from Hex DumpImport from Hex DumpImport from Hex DumpCloseCtrl+SImport from Hex DumpImport from Hex DumpSaveCtrl+SImport from Hex DumpImport from Hex DumpSaveCtrl+SImport from Hex DumpImport from Hex DumpSaveCtrl+SImport from Hex DumpImport from Hex DumpSaveCtrl+SImport from Hex DumpImport from Hex DumpSaveCtrl+SImport from Hex DumpImport from Hex DumpSaveCtrl+SImport from Hex DumpImport from Hex DumpSaveCtrl+SImport from Hex DumpImport from Hex DumpSaveCtrl+SImport from Hex DumpImport from Hex DumpFile SetImport from Hex DumpCtrl+Shift+XImport from Hex DumpExport Packet DissectionsImport from Hex DumpImport from Hex DumpImport from Hex DumpExport PDUs to FileExport Packet BytesCtrl+PImport from Hex DumpQuitCtrl+QImport from Hex DumpImport from Hex DumpDetermineCtrl+QImport from Hex DumpImport from Hex DumpSave S5.608962192.168.23.149Import from Hex DumpImport from Hex Dump | EditViewGoCaptureAnalyzeStatisticsTelephonyVOpenCtrl+OImport from RecentImport from Hex DumpImport from Hex Dump <td>Edit       View       Go       Capture       Analyze       Statistics       Telephony       Wireless       Tools         Open       Ctrl+ O</td> <td>Edit       View       Go       Capture       Analyze       Statistics       Telephony       Wireless       Tools       Help         Open       Ctrl+ 0       Import       Import       Import       Import       Import       Import       Import       Import       Protocol         Import from Hex Dump       Ctrl+ W       149       192.168.28.240       ESP         Close       Ctrl+ W       149       192.168.28.240       ESP         Save As       Ctrl+ S       149       192.168.28.240       ESP         Save As       Ctrl+ Shift+S       149       192.168.28.240       ESP         File Set       Ctrl+Shift+S       149       192.168.28.240       ESP         Export Specified Packets       Ctrl+Shift+S       149       192.168.28.240       ESP         Export Packet Dissections       As Plain Text       .240       ESP         Export Packet Bytes       Ctrl+Shift+X       As CSV       .240       ESP         Export Packet Bytes       Ctrl+Shift+X       As PDML XML       .240       ESP         Export Plus to File       As PDML XML       .240       ESP       .240       ESP         As PDML XML       .240       ESP&lt;</td> <td>Edit       View       Go       Capture       Analyze       Statistics       Telephony       Wireless       Tools       Help         Open       Ctrl+O       Ctrl+O       Image: Image: Imag</td> | Edit       View       Go       Capture       Analyze       Statistics       Telephony       Wireless       Tools         Open       Ctrl+ O | Edit       View       Go       Capture       Analyze       Statistics       Telephony       Wireless       Tools       Help         Open       Ctrl+ 0       Import       Import       Import       Import       Import       Import       Import       Import       Protocol         Import from Hex Dump       Ctrl+ W       149       192.168.28.240       ESP         Close       Ctrl+ W       149       192.168.28.240       ESP         Save As       Ctrl+ S       149       192.168.28.240       ESP         Save As       Ctrl+ Shift+S       149       192.168.28.240       ESP         File Set       Ctrl+Shift+S       149       192.168.28.240       ESP         Export Specified Packets       Ctrl+Shift+S       149       192.168.28.240       ESP         Export Packet Dissections       As Plain Text       .240       ESP         Export Packet Bytes       Ctrl+Shift+X       As CSV       .240       ESP         Export Packet Bytes       Ctrl+Shift+X       As PDML XML       .240       ESP         Export Plus to File       As PDML XML       .240       ESP       .240       ESP         As PDML XML       .240       ESP< | Edit       View       Go       Capture       Analyze       Statistics       Telephony       Wireless       Tools       Help         Open       Ctrl+O       Ctrl+O       Image: Image: Imag |

CapturedおよびRangeを選択し、Rangeフィールドに、最初に関連するパケットから最後に関連 するパケットまでの範囲を入力します。 [File Name] フィールドにファイル名を入力し、[Save] をクリックします。

| 📕 Wireshark • E                      | xport Packet Disse                                                                                                    | ections                                    |                   |                                       |                                                 | ×                                                            |
|--------------------------------------|----------------------------------------------------------------------------------------------------|--------------------------------------------|-------------------|---------------------------------------|-------------------------------------------------|--------------------------------------------------------------|
| Save in:                             | Desktop                                                                                                    |                                            | ~                 | G 🦻                                   | ► 🔝 🏷                                           |                                                              |
| Quick access<br>Desktop<br>Libraries | Name                                                                                                    | ^<br>No iter                               | ns match your s   | Status<br>search.                     | Date                                            | nodified                                                     |
| Network                              | <<br>File name:<br>Save as type:                                                                                         | CAP1_slice<br>CSV (Comma Sepa              | arated Values sum | nmary) (*.ce                          | ∽<br>51 ∽                                       | ><br>Save<br>Cancel<br>Help                                  |
|                                      | Packet Range<br>All packets<br>Selected pack<br>Marked packet<br>First to last material<br>Range: 451-<br>Remove Ignored | ket<br>ets<br>arked<br>-550<br>red packets |                   | Captured<br>880<br>1<br>0<br>0<br>100 | O Displayed<br>100<br>1<br>0<br>100<br>100<br>0 | Pack<br>Pack<br>Pack<br>Pack<br>Pack<br>Pack<br>Pack<br>Pack |

該当するパケットについて、キャプチャ2で同じプロセスを繰り返します。

| Wireshark - E | port Packet | Dissections |
|---------------|-------------|-------------|
|---------------|-------------|-------------|

| -   |   |    |  |
|-----|---|----|--|
| - 1 | ω | ۴. |  |
|     | ۰ |    |  |
|     |   | ъ. |  |
| -   |   |    |  |

| Save in:               | E Desktop                                  |               | ~                  | G 🕫              | • 🖽 🔁       |          |
|------------------------|--------------------------------------------|---------------|--------------------|------------------|-------------|----------|
| <b>A</b> Quick access  | Name                                       | Noit          | ems match your s   | Status<br>earch. | Date n      | nodified |
| Desktop                |                                            |               |                    |                  |             |          |
| Libraries              |                                            |               |                    |                  |             |          |
| Lange Contract This PC |                                            |               |                    |                  |             |          |
| Network                | ۲                                          |               |                    |                  |             | >        |
|                        | File name:                                 | CAP2_slice    |                    |                  | ~           | Save     |
|                        | Save as type:                              | CSV (Comma Se | parated Values sum | mary) (".c       | sı ~        | Cancel   |
|                        |                                            |               |                    |                  |             | Help     |
|                        | Packet Range                               |               |                    |                  |             | Packe    |
|                        |                                            |               | ۲                  | aptured          | O Displayed | ⊠ Pa     |
|                        | <ul> <li>All packets</li> </ul>            |               |                    | 904              | 904         | 2        |
|                        | <ul> <li>Selected participation</li> </ul> | cket          |                    | 1                | 1           |          |
|                        | <ul> <li>Marked pack</li> </ul>            | kets          |                    | 0                | 0           |          |
|                        | <ul> <li>First to last m</li> </ul>        | arked         |                    | 0                | 0           |          |
|                        | Range: 46                                  | 3-564         |                    | 102              | 102         |          |
|                        | Remove Ign                                 | ored packets  |                    | 0                | 0           | LE       |

両方のCSVファイルをMicrosoft Excelで開きます。

### ソースキャプチャCSVで、XLSX形式で保存します。

| Save As    |                         |        |
|------------|-------------------------|--------|
| (L) Recent | 1 🗁 Desktop             |        |
|            | CAP1_slice              |        |
| Cisco      | Excel Workbook (*.xlsx) | 🖓 Save |

画面の下部で、+記号を選択して別のシートを追加します。これにCAP2\_sliceという名前を付けます。

| j. | 485 | 55.51497 192.168.2 | 192.168.28 ESP | 176 | 340 | 27 | ESP (SPI=0x040001dc) |  |
|----|-----|--------------------|----------------|-----|-----|----|----------------------|--|
| •  | 486 | 55.51697 192.168.2 | 192.168.28 ESP | 176 | 341 | 27 | ESP (SPI=0x040001dc) |  |
| 1  | 487 | 55.51796 192.168.2 | 192.168.28 ESP | 176 | 342 | 27 | ESP (SPI=0x040001dc) |  |
| -  | - F | CAP1_slice         | ÷              |     |     |    |                      |  |

CAP2 CSVファイルを開き、Ctrl + aを押してすべてを選択し、Ctrl + cを押してコピーします。

J77  $\checkmark$  :  $\times \checkmark f_x$ 

|    | Α   | В        | С         | D          | E        | F      | G         | Н          | 1         | J          | K        | L           | м      |
|----|-----|----------|-----------|------------|----------|--------|-----------|------------|-----------|------------|----------|-------------|--------|
| 1  | No. | Time     | Source    | Destinatio | Protocol | Length | ESP Seque | Differenti | Source Po | Destinatio | Info     | Sequence    | Number |
| 2  | 463 | 60.99901 | 192.168.2 | 192.168.28 | ESP      | 176    | 306       | 27         |           |            | ESP (SPI | =0x040001dc |        |
| 3  | 464 | 61.00301 | 192.168.2 | 192.168.28 | ESP      | 176    | 307       | 27         |           |            | ESP (SPI | =0x040001dc |        |
| 4  | 465 | 61.00506 | 192.168.2 | 192.168.28 | ESP      | 176    | 308       | 27         |           |            | ESP (SPI | =0x040001dc |        |
| 5  | 466 | 61.00706 | 192.168.2 | 192.168.28 | ESP      | 176    | 309       | 27         |           |            | ESP (SPI | =0x040001do |        |
| 6  | 467 | 61.00905 | 192.168.2 | 192.168.28 | ESP      | 176    | 310       | 27         |           |            | ESP (SPI | =0x040001dc |        |
| 7  | 468 | 61.01006 | 192.168.2 | 192.168.28 | ESP      | 176    | 311       | 27         |           |            | ESP (SPI | =0x040001dc |        |
| 8  | 469 | 61.01105 | 192.168.2 | 192.168.28 | ESP      | 176    | 312       | 27         |           |            | ESP (SPI | =0x040001dc |        |
| 9  | 470 | 61.01305 | 192.168.2 | 192.168.28 | ESP      | 176    | 313       | 27         |           |            | ESP (SPI | =0x040001dc |        |
| 10 | 471 | 61.01406 | 192.168.2 | 192.168.28 | ESP      | 176    | 314       | 27         |           |            | ESP (SPI | =0x040001dc |        |
| 11 | 472 | 61.01606 | 192.168.2 | 192.168.28 | ESP      | 176    | 315       | 27         |           |            | ESP (SPI | =0x040001dc |        |
| 12 | 473 | 61.01806 | 192.168.2 | 192.168.28 | ESP      | 176    | 316       | 27         |           |            | ESP (SPI | =0x040001dc |        |
| 13 | 474 | 61.02106 | 192.168.2 | 192.168.28 | ESP      | 176    | 317       | 27         |           |            | ESP (SPI | =0x040001dc |        |
| 14 | 475 | 61.02205 | 192.168.2 | 192.168.28 | ESP      | 176    | 318       | 27         |           |            | ESP (SPI | =0x040001do |        |
| 15 | 476 | 61.02306 | 192.168.2 | 192.168.28 | ESP      | 176    | 319       | 27         |           |            | ESP (SPI | =0x040001dc |        |
| 16 | 477 | 61.02506 | 192.168.2 | 192.168.28 | ESP      | 176    | 320       | 27         |           |            | ESP (SPI | =0x040001dc |        |
| 17 | 478 | 61.02605 | 192.168.2 | 192.168.28 | ESP      | 176    | 321       | 27         |           |            | ESP (SPI | =0x040001dc |        |
|    |     |          |           |            |          |        |           |            |           |            |          |             |        |

**CAP1\_slice.xlsx**ファイルに移動し、CAP2\_sliceの2番目のタブで、コピーした情報をセルA1に貼 り付けます(**Ctrl + v**)。

| Auto  | Save On O  | R       | 9- 9    |                |               |       | CAP      | 1_slice.xlsx | • Saved • |            |        |        | 2              |
|-------|------------|---------|---------|----------------|---------------|-------|----------|--------------|-----------|------------|--------|--------|----------------|
| File  | Home       | Inse    | rt Pag  | e Layout       | Formulas      | Dat   | a Review | View         | Help      |            |        |        |                |
| ĥ     | 👗 Cut      |         | Calibri |                | v 11 v /      | A° Aĭ | = = =    | 89           | 🐉 Wrap Te | ect        | Genera | I      | ~              |
| Paste | Copy ~     |         | BI      |                | 1. 0.         | Α.    | = = =    |              | Merge /   | R Center v | ¢.,    | %      | € <u>0</u> .00 |
| *     | ダ Format P | ainter  | 0.1     |                | <del></del> - | - ·   |          |              | Merge     | a center - |        | /0 /   | .00 -20        |
|       | Clipboard  | 13      | ù l     | Font           | t             | F2    |          | Aligne       | nent      | 5          |        | Number | 5              |
| A1    | Ŧ          | : >     | $\sim$  | f <sub>x</sub> |               |       |          |              |           |            |        |        |                |
|       | A          | B       | С       | D              | E             | F     | G        | н            | 1         | J          | К      | L      | N              |
| 1     |            |         |         |                |               |       |          |              |           |            |        |        |                |
| 3     |            | _       |         |                |               |       |          |              |           |            |        |        | _              |
| 4     |            |         |         |                |               |       |          |              |           |            |        |        |                |
| 5     |            |         |         |                |               |       |          |              |           |            |        |        |                |
| 6     |            |         |         |                |               |       |          |              |           |            |        |        |                |
| 7     |            |         |         |                |               |       |          |              |           |            |        |        | _              |
| 8     |            |         |         |                |               |       |          |              |           |            |        |        |                |
| 10    |            | _       |         |                |               |       |          |              |           |            |        |        |                |
| 11    |            |         |         |                |               |       |          |              |           |            |        |        |                |
| 12    |            |         |         |                |               |       |          |              |           |            |        |        |                |
| 13    |            |         |         |                |               |       |          |              |           |            |        |        |                |
| 14    |            |         |         |                |               |       |          |              |           |            |        |        | _              |
| 15    |            |         |         |                |               |       |          |              |           |            |        |        | _              |
| 17    |            | _       |         |                |               |       |          |              |           |            |        |        |                |
| 18    |            |         |         |                |               |       |          |              |           |            |        |        | _              |
| 19    |            |         |         |                |               |       |          |              |           |            |        |        |                |
| 20    |            |         |         |                |               |       |          |              |           |            |        |        |                |
| 21    |            |         |         |                |               |       |          |              |           |            |        |        | _              |
| 22    |            |         |         |                |               |       |          |              |           |            |        |        |                |
| 23    |            |         |         |                |               |       |          |              |           |            |        |        | _              |
| 25    |            | _       |         |                |               |       |          |              |           |            |        |        | _              |
| 26    |            |         |         |                |               |       |          |              |           |            |        |        |                |
| 27    |            |         |         |                |               |       |          |              |           |            |        |        |                |
| 28    |            |         |         |                |               |       | _        |              |           |            |        |        |                |
| 29    |            |         |         |                |               |       | _        |              |           |            |        |        | _              |
| 30    |            |         |         |                |               |       |          |              |           |            |        |        |                |
| 32    |            |         |         |                |               |       |          |              |           |            |        |        |                |
| 33    |            |         |         |                |               |       |          |              |           |            |        |        | -              |
| 34    |            |         |         |                |               |       |          |              |           |            |        |        |                |
| 35    |            |         |         |                |               |       |          |              |           |            |        |        |                |
| 36    |            |         |         |                |               |       |          |              |           |            |        |        | _              |
| 37    |            |         |         |                |               |       | _        |              |           |            |        |        |                |
| 38    |            |         |         |                |               |       |          |              |           |            |        |        |                |
| -     | > (        | CAP1_sl | ice CA  | P2_slice       | (+)           |       |          |              |           |            |        |        |                |

| - All 1 | ~   |          |            |            | -          | · · · · · | •         |            | · · · ·   |            |      | <b>N</b> | -      |       |
|---------|-----|----------|------------|------------|------------|-----------|-----------|------------|-----------|------------|------|----------|--------|-------|
| 1       | No. | Time     | Source     | Destinatio | Protocol   | Length    | ESP Seque | Differenti | Source Po | Destinatio | Info |          | Seque  | nce N |
| 2       | 463 | 60.99901 | 192.168.23 | 192.168.28 | ESP        | 176       | 306       | 27         |           |            | ESP  | (SPI=0   | x04000 | )1dc) |
| 3       | 464 | 61.00301 | 192.168.23 | 192.168.28 | ESP        | 176       | 307       | 27         |           |            | ESP  | (SPI=0   | x04000 | )1dc) |
| 4       | 465 | 61.00506 | 192.168.23 | 192.168.28 | ESP        | 176       | 308       | 27         |           |            | ESP  | (SPI=0   | x04000 | )1dc) |
| 5       | 466 | 61.00706 | 192.168.23 | 192.168.28 | ESP        | 176       | 309       | 27         |           |            | ESP  | (SPI=0   | x04000 | )1dc) |
| 6       | 467 | 61.00905 | 192.168.23 | 192.168.28 | ESP        | 176       | 310       | 27         |           |            | ESP  | (SPI=0   | x04000 | )1dc) |
| 7       | 468 | 61.01006 | 192.168.23 | 192.168.28 | ESP        | 176       | 311       | 27         |           |            | ESP  | (SPI=0   | x04000 | )1dc) |
| 8       | 469 | 61.01105 | 192.168.23 | 192.168.28 | ESP        | 176       | 312       | 27         |           |            | ESP  | (SPI=0   | x04000 | )1dc) |
| 9       | 470 | 61.01305 | 192.168.23 | 192.168.28 | ESP        | 176       | 313       | 27         |           |            | ESP  | (SPI=0   | x04000 | )1dc) |
| 10      | 471 | 61.01406 | 192.168.23 | 192.168.28 | ESP        | 176       | 314       | 27         |           |            | ESP  | (SPI=0   | x04000 | )1dc) |
| 11      | 472 | 61.01606 | 192.168.23 | 192.168.28 | ESP        | 176       | 315       | 27         |           |            | ESP  | (SPI=0   | x04000 | )1dc) |
| 12      | 473 | 61.01806 | 192.168.23 | 192.168.28 | ESP        | 176       | 316       | 27         |           |            | ESP  | (SPI=0   | x04000 | )1dc) |
| 13      | 474 | 61.02106 | 192.168.23 | 192.168.28 | ESP        | 176       | 317       | 27         |           |            | ESP  | (SPI=0   | x04000 | )1dc) |
| 14      | 475 | 61.02205 | 192.168.23 | 192.168.28 | ESP        | 176       | 318       | 27         |           |            | ESP  | (SPI=0   | x04000 | )1dc) |
| 15      | 476 | 61.02306 | 192.168.23 | 192.168.28 | ESP        | 176       | 319       | 27         |           |            | ESP  | (SPI=0   | x04000 | )1dc) |
| 16      | 477 | 61.02506 | 192.168.23 | 192.168.28 | ESP        | 176       | 320       | 27         |           |            | ESP  | (SPI=0   | x04000 | )1dc) |
| 17      | 478 | 61.02605 | 192.168.23 | 192.168.28 | ESP        | 176       | 321       | 27         |           |            | ESP  | (SPI=0   | x04000 | )1dc) |
| 18      | 479 | 61.02805 | 192.168.23 | 192.168.28 | ESP        | 176       | 322       | 27         |           |            | ESP  | (SPI=0   | x04000 | )1dc) |
| 19      | 480 | 61.02906 | 192.168.23 | 192.168.28 | ESP        | 176       | 323       | 27         |           |            | ESP  | (SPI=0   | x04000 | )1dc) |
| 20      | 481 | 61.02906 | 192.168.23 | 192.168.28 | ESP        | 176       | 324       | 27         |           |            | ESP  | (SPI=0   | x04000 | )1dc) |
| 21      | 482 | 61.03005 | 192.168.23 | 192.168.28 | ESP        | 176       | 325       | 27         |           |            | ESP  | (SPI=0   | x04000 | )1dc) |
| 22      | 483 | 61.03206 | 192.168.23 | 192.168.28 | ESP        | 176       | 326       | 27         |           |            | ESP  | (SPI=0   | x04000 | )1dc) |
| 23      | 484 | 61.03306 | 192.168.23 | 192.168.28 | ESP        | 176       | 327       | 27         |           |            | ESP  | (SPI=0   | x04000 | )1dc) |
| 24      | 485 | 61.03505 | 192.168.23 | 192.168.28 | ESP        | 176       | 328       | 27         |           |            | ESP  | (SPI=0   | x04000 | )1dc) |
| 25      | 486 | 61.03606 | 192.168.23 | 192.168.28 | ESP        | 176       | 329       | 27         |           |            | ESP  | (SPI=0   | x04000 | )1dc) |
| 26      | 487 | 61.03905 | 192.168.23 | 192.168.28 | ESP        | 176       | 330       | 27         |           |            | ESP  | (SPI=0   | x04000 | )1dc) |
| 27      | 488 | 61.04105 | 192.168.23 | 192.168.28 | ESP        | 176       | 331       | 27         |           |            | ESP  | (SPI=0   | x04000 | )1dc) |
| 28      | 489 | 61.04206 | 192.168.23 | 192.168.28 | ESP        | 176       | 332       | 27         |           |            | ESP  | (SPI=0   | x04000 | )1dc) |
| 29      | 490 | 61.04406 | 192.168.23 | 192.168.28 | ESP        | 176       | 333       | 27         |           |            | ESP  | (SPI=0   | x04000 | )1dc) |
| 30      | 491 | 61.04606 | 192.168.23 | 192.168.28 | ESP        | 176       | 334       | 27         |           |            | ESP  | (SPI=0   | x04000 | )1dc) |
| 31      | 492 | 61.06305 | 192.168.23 | 192.168.28 | ESP        | 176       | 335       | 27         |           |            | ESP  | (SPI=0   | x04000 | )1dc) |
| 32      | 493 | 61.06505 | 192.168.23 | 192.168.28 | ESP        | 176       | 336       | 27         |           |            | ESP  | (SPI=0   | x04000 | )1dc) |
| 33      | 494 | 61.06705 | 192.168.23 | 192.168.28 | ESP        | 176       | 337       | 27         |           |            | ESP  | (SPI=0   | x04000 | )1dc) |
| 34      | 495 | 61.06905 | 192.168.23 | 192.168.28 | ESP        | 176       | 338       | 27         |           |            | ESP  | (SPI=0   | x04000 | )1dc) |
| 35      | 496 | 61.07105 | 192.168.23 | 192.168.28 | ESP        | 176       | 339       | 27         |           |            | ESP  | (SPI=0   | x04000 | )1dc) |
| 36      | 497 | 61.07105 | 192.168.23 | 192.168.28 | ESP        | 176       | 340       | 27         |           |            | ESP  | (SPI=0   | x04000 | )1dc) |
| 7       | 400 | 61 07005 | 100 160 00 | 100 160 00 | <b>FCD</b> | 176       | 241       | 77         |           |            | CCD. | (001-0   |        | 1de)  |

#### CAP1\_sliceシートに戻り、COMPARE\_ESP\_SEQUENCEという名前の新しい列を作成します。

|   | A   |     | В        | с         | D          | E        | F      | G         | н          | 1         | J          | к         | L         | м      | N | 0       | Р        | Q     | R |
|---|-----|-----|----------|-----------|------------|----------|--------|-----------|------------|-----------|------------|-----------|-----------|--------|---|---------|----------|-------|---|
| 1 | No. |     | Time     | Source    | Destinatio | Protocol | Length | ESP Seque | Differenti | Source Po | Destinatio | Info      | Sequence  | Number |   | COMPARE | ESP_SEQU | JENCE |   |
| 2 |     | 451 | 55.44196 | 192.168.2 | 192.168.28 | ESP      | 176    | 306       | 27         |           |            | ESP (SPI= | 0x040001d | :)     |   |         |          |       |   |
| 3 |     | 452 | 55.44598 | 192.168.2 | 192.168.28 | ESP      | 176    | 307       | 27         |           |            | ESP (SPI= | 0x040001d | ;)     |   |         |          |       |   |
|   | 1   | 450 | EE 44007 | 102 160 2 | 103 169 30 | ren      | 176    | 200       | 27         |           |            | ren (eni- | 0-040001d | 4      |   |         |          |       |   |

ESPシーケンス番号が列Gにあるため、図に示すようにVLOOKUPコマンドを作成して2つのシートを比較し、送信元の列G内のすべてのデータが宛先の列G内にあることを確認します。

=IF(ISNA(VLOOKUP(G2,CAP2\_slice!G:G,1,FALSE)),"MISSING","PRESENT")

| · +     | X           |            |          |        |           |            |           |            |           |            |        |   |           |         |          |             |             |            |           |   |   |   |
|---------|-------------|------------|----------|--------|-----------|------------|-----------|------------|-----------|------------|--------|---|-----------|---------|----------|-------------|-------------|------------|-----------|---|---|---|
| в       | с           | D          | E        | F      | G         | н          | 1         | J          | к         | L          | м      | N | 0         | Р       | Q        | R           | s           | т          | U         | v | w | x |
| 'ime    | Source      | Destinatio | Protocol | Length | ESP Seque | Differenti | Source Po | Destinatio | Info      | Sequence   | Number |   | COMPA -   | ESP_SEO | UENCE    |             |             |            |           |   |   |   |
| 55.4419 | 6 192.168.2 | 192.168.2  | ESP      | 176    | 306       | 27         |           |            | ESP (SPI= | 0x040001dd | c)     |   | =IF(ISNA( | VLOOKUP | G2,CAP2_ | slice!G:G,1 | ,FALSE)),"N | AISSING"," | PRESENT") |   |   |   |
| 55.4459 | 8 192.168.2 | 192.168.2  | ESP      | 176    | 307       | 27         |           |            | ESP (SPI= | 0x040001dd | c)     |   |           | T       |          |             |             |            |           |   |   |   |

[Enter]を選択すると、PRESENTという単語が表示されます。これは、ESPシーケンス**306**のパケットが2番目のシートに存在することを意味します。これは、パケットが送信元から宛先に到達したことを意味するため、重要です。

| 1 | A   |     | в        | с          | D          | E        | F      | G         | н          | 1         | J          | к          | L          | м      | N | 0       | Р        | Q     | R |  |
|---|-----|-----|----------|------------|------------|----------|--------|-----------|------------|-----------|------------|------------|------------|--------|---|---------|----------|-------|---|--|
| 1 | No. |     | Time     | Source     | Destinatio | Protocol | Length | ESP Seque | Differenti | Source Po | Destinatio | Info       | Sequence   | Number |   | COMPA - | ESP_SEQU | JENCE |   |  |
| 2 |     | 451 | 55.44196 | 192.168.23 | 192.168.28 | ESP      | 176    | 306       | 27         |           |            | ESP (SPI=0 | 0x040001dc | ;)     |   | PRESENT |          |       |   |  |
| 3 |     | 452 | 55.44598 | 192.168.23 | 192.168.28 | ESP      | 176    | 307       | 27         |           |            | ESP (SPI=0 | 0x040001dc | :)     |   |         |          |       |   |  |
|   |     |     |          |            |            |          |        |           |            |           |            |            |            |        |   |         |          |       |   |  |

[Column O Row 2] を選択し、そのセルを囲む緑色のボックスの右下隅にカーソルを合わせます。

| N | 0       | Р       | Q | R | S |
|---|---------|---------|---|---|---|
|   | COMPARE | ESP_SEQ |   |   |   |
|   | 3 10    |         |   |   |   |
|   |         |         |   |   |   |

### 値を持つセルの下部にこの数式をコピーするには、マウスを下にドラッグします。

| Ŧ |  | $\times$ | $\checkmark$ | $f_{x}$ | =IF(ISNA(VLOOKUP(G2,CAP2_slice!G:G,1,FALSE)),"MISSING","PRESENT" | ') |
|---|--|----------|--------------|---------|------------------------------------------------------------------|----|
|---|--|----------|--------------|---------|------------------------------------------------------------------|----|

|    | в           | с         | D           | E           | F      | G         | н          | 1         | J.        | к      |        | L         | м      | N         | 0         | Р       | Q     | R   | S     | т | U | v | w |
|----|-------------|-----------|-------------|-------------|--------|-----------|------------|-----------|-----------|--------|--------|-----------|--------|-----------|-----------|---------|-------|-----|-------|---|---|---|---|
|    | Time        | Source    | Destinat    | ic Protocol | Length | ESP Seque | Differenti | Source Po | Destinati | c Info | S      | equence   | Number |           | COMPARE   | ESP_SEQ | UENCE |     |       |   |   |   |   |
| 51 | 55.44196    | 192.168.2 | 2:192.168.  | 28 ESP      | 176    | 306       | 27         |           |           | ESP (S | PI=0x  | 040001dc) |        |           | PRESENT   |         |       |     |       |   |   |   |   |
| 52 | 55.44598    | 192.168.2 | 2:192.168.  | 28 ESP      | 176    | 307       | 27         |           |           | ESP (S | PI=0x  | 040001dc) |        |           |           |         |       |     |       |   |   |   |   |
| 53 | 55.44897    | 192.168.2 | 2:192.168.  | 28 ESP      | 176    | 308       | 27         |           |           | ESP (S | PI=0x  | 040001dc) |        |           |           |         |       |     |       |   |   |   |   |
| 54 | 55.45097    | 192.168.2 | 23192.168.  | 28 ESP      | 176    | 309       | 27         |           |           | ESP (S | PI=0x  | 040001dc) |        |           |           |         |       |     |       |   |   |   |   |
| 55 | 55.45296    | 192.168.2 | 2:192.168.  | 28 ESP      | 176    | 310       | 27         |           |           | ESP (S | PI=0x  | 040001dc) |        |           |           |         |       |     |       |   |   |   |   |
| 56 | 55.45496    | 192.168.2 | 2:192.168.  | 28 ESP      | 176    | 311       | 27         |           |           | ESP (S | PI=0x  | 040001dc) |        |           |           |         |       |     |       |   |   |   |   |
| 57 | 55.45597    | 192.168.2 | 2:192.168.  | 28 ESP      | 176    | 312       | 27         |           |           | ESP (S | PI=0x  | 040001dc) |        |           |           |         |       |     |       |   |   |   |   |
| 58 | \$ 55.45698 | 192.168.  | 23 192.168. | 28 ESP      | 176    | 313       | 27         |           |           | ESP (S | PI=0x  | 040001dc) |        |           |           |         |       |     |       |   |   |   |   |
| 59 | 55.45797    | 192.168.  | 2: 192.168. | ZEESP       | 176    | 314       | 27         |           |           | ESP (S | PI=0x  | 040001dc) |        |           |           |         |       |     |       |   |   |   |   |
| 20 | 55.45898    | 192.168.  | 2: 192.168. | ZEESP       | 1/6    | 315       | 27         |           |           | ESP (S | PI=0xi | 040001dc) |        |           |           |         |       |     |       |   |   |   |   |
| 21 | 55 46297    | 192.108.  | 2: 192.108. | 20 550      | 170    | 310       | 27         |           |           | ESP (S | PI=0xi | 040001dc) |        |           |           |         |       |     |       |   |   |   |   |
| 53 | 55 46596    | 192.100.  | 2: 192.100. | 25 ESD      | 176    | 318       | 27         |           |           | ESP (S | DI=0vi | 040001dc) |        |           |           |         |       |     |       |   |   |   |   |
| 1  | 55.46697    | 192.168   | 2: 192.168  | 25 ESP      | 176    | 319       | 27         |           |           | ESP (S | PI=0xi | 040001dc) |        |           |           |         |       |     |       |   |   |   |   |
| 55 | 55.46796    | 192.168.3 | 2: 192.168. | 28 ESP      | 176    | 320       | 27         |           |           | ESP (S | PI=0xi | 040001dc) |        |           |           |         |       |     |       |   |   |   |   |
| 56 | 55.46996    | 192.168.2 | 2: 192.168. | 28 ESP      | 176    | 321       | 27         |           |           | ESP (S | PI=0x  | 040001dc) |        |           |           |         |       |     |       |   |   |   |   |
| 57 | 55.47097    | 192.168.2 | 2: 192.168. | 2EESP       | 176    | 322       | 27         |           |           | ESP (S | PI=0x  | 040001dc) |        |           |           |         |       |     |       |   |   |   |   |
|    |             |           |             |             |        |           |            |           |           |        |        |           |        |           |           |         |       |     |       |   |   |   |   |
|    | JS9 JJ.     | .00257 1  | 92.100.2    | : 172.100.  | ZCEOP  |           | 170        | 374       | 4         | /      |        |           | E3     | e (SPI-0  | 04000100  | 1       |       | Pho | SCINI |   |   |   |   |
|    | 540 55.     | .60496 1  | 92.168.2    | 192.168.    | 28 ESP |           | 176        | 395       | 2         | 7      |        |           | ES     | P (SPI=0) | x040001dd | :)      |       | PRE | SENT  |   |   |   |   |
|    | 541 55.     | .60596 1  | 92.168.2    | 192.168.    | 28 ESP |           | 176        | 396       | 2         | 7      |        |           | ES     | P (SPI=0  | x040001dd | :)      |       | PRE | SENT  |   |   |   |   |
|    | 542 55.     | .60696 1  | 92.168.2    | 192.168.    | 28 ESP |           | 176        | 397       | 2         | 7      |        |           | ES     | P (SPI=0  | x040001dd | :)      |       | PRE | SENT  |   |   |   |   |
|    | 543 55.     | .60696 1  | 92.168.2    | 192.168.    | 28 ESP |           | 176        | 398       | 2         | 7      |        |           | ES     | P (SPI=0  | x040001dd | :)      |       | PRE | SENT  |   |   |   |   |
|    | 544 55.     | .60696 1  | 92.168.2    | 192.168.    | 28 ESP |           | 176        | 399       | 2         | 7      |        |           | ES     | P (SPI=0  | x040001dd | :)      |       | PRE | SENT  |   |   |   |   |
|    | 545 55.     | .60796 1  | 92.168.2    | 192.168.    | 28 ESP |           | 176        | 400       | 2         | 7      |        |           | ES     | P (SPI=0  | x040001dd | :)      |       | PRE | SENT  |   |   |   |   |
|    | 546 55.     | .60796 1  | 92.168.2    | 192.168.    | 28 ESP |           | 176        | 401       | 2         | 7      |        |           | ES     | P (SPI=0  | x040001dd | :)      |       | PRE | SENT  |   |   |   |   |
|    | 547 55.     | 60896 1   | 92.168.2    | 192.168.    | 28 ESP |           | 176        | 402       | 2         | 7      |        |           | ES     | P (SPI=0  | x040001dd | :)      |       | PRE | SENT  |   |   |   |   |
|    | 548 55.     | .60896 1  | 92.168.2    | 192.168.    | 28 ESP |           | 176        | 403       | 2         | 7      |        |           | ES     | P (SPI=0  | x040001dd | :)      |       | PRE | SENT  |   |   |   |   |
|    | 549 55.     | 60997 1   | 92.168.2    | 192.168.    | 28 ESP |           | 176        | 404       | 2         | 7      |        |           | ES     | P (SPI=0  | x040001dd | :)      |       | PRE | SENT  |   |   |   |   |
|    | 550 55.     | 61096 1   | 92.168.2    | 192.168.    | 28 ESP |           | 176        | 405       | 2         | 7      |        |           | ES     | P (SPI=0  | x040001dd | :)      |       | PRE | SENT  |   |   |   |   |
|    |             |           |             |             |        |           |            |           |           |        |        |           |        |           |           |         |       |     |       |   |   |   |   |

### シートの先頭に戻ってスクロールし、COMPARE\_ESP\_SEQUENCEをクリックします。次に、 [Sort & Filter] を選択します。

| ]<br>onal<br>ng ~ | Format as<br>Table ~ | Normal<br>Neutral<br>Styl | Bad<br>Calculation<br>es | Good<br>Check Cel |   | Insert<br>v | Delete<br>Čells | Format | ∑ AutoSum | Y AZY<br>Sort & Filter Y S | Find & |
|-------------------|----------------------|---------------------------|--------------------------|-------------------|---|-------------|-----------------|--------|-----------|----------------------------|--------|
| V                 | О                    |                           | R                        | S                 | T | U           | V               | V      | v x       | Y                          |        |

ドロップダウンメニューから[Filter] を選択します。

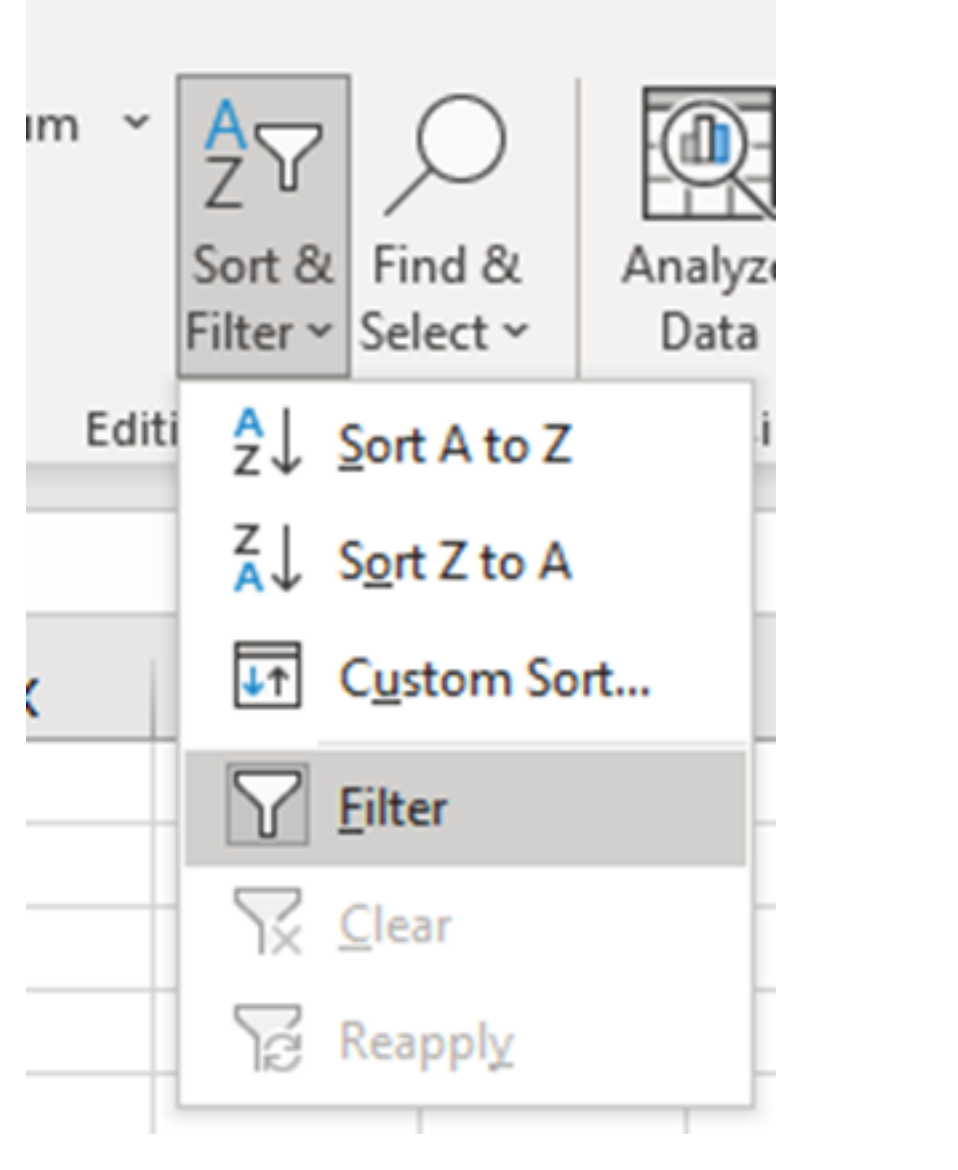

COMPARE\_ESP\_SEQUENCE列にドロップダウンメニューが表示されます。

| м      | N | 0       | Р       |     |
|--------|---|---------|---------|-----|
| lumber |   | COMPA 💌 | ESP_SEQ | JEN |
|        |   | PRESENT |         |     |
|        |   | PRESENT |         |     |
|        |   | PRESENT |         |     |

COMPARE\_ESP\_SEQUENCE見出しのドロップダウンメニューをクリックします。この例では 、表示されている値はPRESENTだけであることに注意してください。これは、すべてのパケッ トが両方のキャプチャに存在することを意味します。

|          | к     | L                 | м         | N          | 0       |     |
|----------|-------|-------------------|-----------|------------|---------|-----|
| c Inf    | o     | Sequence          | Number    |            | COMPA - | ESI |
| ES       | 2,↓ s | ort A to Z        |           |            |         |     |
| ES<br>ES | Z↓ Sg | ort Z to A        |           |            |         |     |
| ES       | Sor   | <u>t</u> by Color |           |            | >       |     |
| ES       | She   | eet <u>V</u> iew  |           |            | >       |     |
| ES       | \     | lear Filter Fro   | om "COMPA | RE_ESP_SEQ | UENCE"  | -   |
| ES       | Filt  | er by Color       |           |            | >       |     |
| ES       | Tex   | t <u>F</u> ilters |           |            | >       |     |
| ES<br>ES | Se    | arch              |           |            | Q       | _   |
| ES       |       | Select A          | AII)      |            |         |     |
| ES       |       | PRESEN            | T         |            |         |     |
| ES       |       |                   |           |            |         |     |
| ES       |       |                   |           |            |         |     |
| ES       |       |                   |           |            |         |     |
| ES       |       |                   |           |            |         |     |
| ES       |       |                   |           |            |         |     |

### 問題のある例を作成するには、CAP2\_sliceから10個のパケットを削除します。これは、一部のパ ケットが欠落しているテストでこれが動作する方法を示します。

| 11 | 4/2 | 01.01000 192.108.2: 192.10 | 8.28 ESP | 1/0 | 312 | 27 | ESP (SPI=0X0400010C) |  |
|----|-----|----------------------------|----------|-----|-----|----|----------------------|--|
| 12 | 473 | 61.01806 192.168.23 192.16 | 8.28 ESP | 176 | 316 | 27 | ESP (SPI=0x040001dc) |  |
| 13 | 474 | 61.02106 192.168.23 192.16 | 8.28 ESP | 176 | 317 | 27 | ESP (SPI=0x040001dc) |  |
| 14 | 475 | 61.02205 192.168.23 192.16 | 8.28 ESP | 176 | 318 | 27 | ESP (SPI=0x040001dc) |  |
| 15 | 476 | 61.02306 192.168.23 192.16 | 8.28 ESP | 176 | 319 | 27 | ESP (SPI=0x040001dc) |  |
| 16 | 477 | 61.02506 192.168.23 192.16 | 8.28 ESP | 176 | 320 | 27 | ESP (SPI=0x040001dc) |  |
| 17 | 478 | 61.02605 192.168.23 192.16 | 8.28 ESP | 176 | 321 | 27 | ESP (SPI=0x040001dc) |  |
| 18 | 479 | 61.02805 192.168.23 192.16 | 8.28 ESP | 176 | 322 | 27 | ESP (SPI=0x040001dc) |  |
| 19 | 480 | 61.02906 192.168.23 192.16 | 8.28 ESP | 176 | 323 | 27 | ESP (SPI=0x040001dc) |  |
| 20 | 481 | 61.02906 192.168.23 192.16 | 8.28 ESP | 176 | 324 | 27 | ESP (SPI=0x040001dc) |  |
| 21 | 482 | 61.03005 192.168.23 192.16 | 8.28 ESP | 176 | 325 | 27 | ESP (SPI=0x040001dc) |  |
| 22 | 483 | 61.03206 192.168.23 192.16 | 8.28 ESP | 176 | 326 | 27 | ESP (SPI=0x040001dc) |  |
| 23 | 484 | 61.03306 192.168.23 192.16 | 8.28 ESP | 176 | 327 | 27 | ESP (SPI=0x040001dc) |  |
| 24 | 485 | 61.03505 192.168.23 192.16 | 8.28 ESP | 176 | 328 | 27 | ESP (SPI=0x040001dc) |  |
| 25 | 486 | 61.03606 192.168.23 192.16 | 8.28 ESP | 176 | 329 | 27 | ESP (SPI=0x040001dc) |  |
| 26 | 487 | 61.03905 192.168.23 192.16 | 8.28 ESP | 176 | 330 | 27 | ESP (SPI=0x040001dc) |  |
| 27 | 488 | 61.04105 192.168.23 192.16 | 8.28 ESP | 176 | 331 | 27 | ESP (SPI=0x040001dc) |  |
| 28 | 489 | 61.04206 192.168.23 192.16 | 8.28 ESP | 176 | 332 | 27 | ESP (SPI=0x040001dc) |  |
| 29 | 490 | 61.04406 192.168.23 192.16 | 8.28 ESP | 176 | 333 | 27 | ESP (SPI=0x040001dc) |  |
| 30 | 491 | 61.04606 192.168.23 192.16 | 8.28 ESP | 176 | 334 | 27 | ESP (SPI=0x040001dc) |  |
| 31 | 492 | 61.06305 192.168.23 192.16 | 8.28 ESP | 176 | 335 | 27 | ESP (SPI=0x040001dc) |  |
| 32 | 493 | 61.06505 192.168.23 192.16 | 8.28 ESP | 176 | 336 | 27 | ESP (SPI=0x040001dc) |  |
| 33 | 494 | 61.06705 192.168.23 192.16 | 8.28 ESP | 176 | 337 | 27 | ESP (SPI=0x040001dc) |  |
| 34 | 495 | 61.06905 192.168.23 192.16 | 8.28 ESP | 176 | 338 | 27 | ESP (SPI=0x040001dc) |  |
| 35 | 496 | 61.07105 192.168.23 192.16 | 8.28 ESP | 176 | 339 | 27 | ESP (SPI=0x040001dc) |  |
| 36 | 497 | 61.07105 192.168.23 192.16 | 8.28 ESP | 176 | 340 | 27 | ESP (SPI=0x040001dc) |  |
| 37 | 498 | 61.07205 192.168.23 192.16 | 8.28 ESP | 176 | 341 | 27 | ESP (SPI=0x040001dc) |  |
| 38 | 499 | 61.07605 192.168.23 192.16 | 8.28 ESP | 176 | 342 | 27 | ESP (SPI=0x040001dc) |  |
| 4  | •   | CAP1_slice CAP2_slice      | •        |     |     |    |                      |  |

### CAP1\_sliceシートに戻ると、10個のパケットが欠落していることが確認できます。

|     | 33.43737 13 |                         | 110 | J14 | £1 | L31 (311-0x04000100) | Theorem 1 |
|-----|-------------|-------------------------|-----|-----|----|----------------------|-----------|
| 460 | 55.45898 19 | 2.168.2: 192.168.2ESP   | 176 | 315 | 27 | ESP (SPI=0x040001dc) | PRESENT   |
| 461 | 55.46197 19 | 2.168.23 192.168.28 ESP | 176 | 316 | 27 | ESP (SPI=0x040001dc) | PRESENT   |
| 462 | 55.46397 19 | 2.168.2: 192.168.2ESP   | 176 | 317 | 27 | ESP (SPI=0x040001dc) | PRESENT   |
| 463 | 55.46596 19 | 2.168.23 192.168.28 ESP | 176 | 318 | 27 | ESP (SPI=0x040001dc) | MISSING   |
| 464 | 55.46697 19 | 2.168.23 192.168.28 ESP | 176 | 319 | 27 | ESP (SPI=0x040001dc) | MISSING   |
| 465 | 55.46796 19 | 2.168.23 192.168.28 ESP | 176 | 320 | 27 | ESP (SPI=0x040001dc) | MISSING   |
| 466 | 55.46996 19 | 2.168.23192.168.28ESP   | 176 | 321 | 27 | ESP (SPI=0x040001dc) | MISSING   |
| 467 | 55.47097 19 | 2.168.23192.168.28ESP   | 176 | 322 | 27 | ESP (SPI=0x040001dc) | MISSING   |
| 468 | 55.47198 19 | 2.168.23192.168.28ESP   | 176 | 323 | 27 | ESP (SPI=0x040001dc) | MISSING   |
| 469 | 55.47297 19 | 2.168.23192.168.28ESP   | 176 | 324 | 27 | ESP (SPI=0x040001dc) | MISSING   |
| 470 | 55.47497 19 | 2.168.23192.168.28ESP   | 176 | 325 | 27 | ESP (SPI=0x040001dc) | MISSING   |
| 471 | 55.47597 19 | 2.168.23192.168.28ESP   | 176 | 326 | 27 | ESP (SPI=0x040001dc) | MISSING   |
| 472 | 55.47697 19 | 2.168.23 192.168.28 ESP | 176 | 327 | 27 | ESP (SPI=0x040001dc) | MISSING   |
| 473 | 55.47896 19 | 2.168.23192.168.28ESP   | 176 | 328 | 27 | ESP (SPI=0x040001dc) | PRESENT   |
| 474 | 55.48096 19 | 2.168.23192.168.28ESP   | 176 | 329 | 27 | ESP (SPI=0x040001dc) | PRESENT   |

COMPARE\_ESP\_SEQUENCE列でドロップダウンメニューが選択されると、MISSINGパケット も存在することが確認されます。これは、MISSINGパケットだけを表示するように切り替えるこ とができます。

|                                 | K                           | L                                     | M                | N          | 0         |
|---------------------------------|-----------------------------|---------------------------------------|------------------|------------|-----------|
| nf                              | 0                           | Sequence                              | Number           |            | COMPA -   |
| S                               | <mark>2</mark> ↓ <u>s</u> o | ort A to Z                            |                  |            | _         |
| S                               | Z↓ S <u>o</u>               | ort Z to A                            |                  |            | -         |
| S                               | Sor                         | <u>t</u> by Color                     |                  |            | >         |
| S                               | She                         | et <u>V</u> iew                       |                  |            | >         |
| 5                               | ∑× ⊆                        | lear Filter Fro                       | m "COMPA         | RE_ESP_SEQ | UENCE"    |
| S                               | Filt                        | er by Color                           |                  |            | >         |
| S                               | Tex                         | t <u>F</u> ilters                     |                  |            | >         |
| 5                               | Sea                         | arch                                  |                  |            | Q         |
| 1 14 14 14 14 14 14 14 14 14 14 |                             | I (Select A<br>I MISSING<br>I PRESENT | <b>III)</b><br>F |            |           |
| 5 5                             |                             |                                       | 0                | K          | Cancel .: |

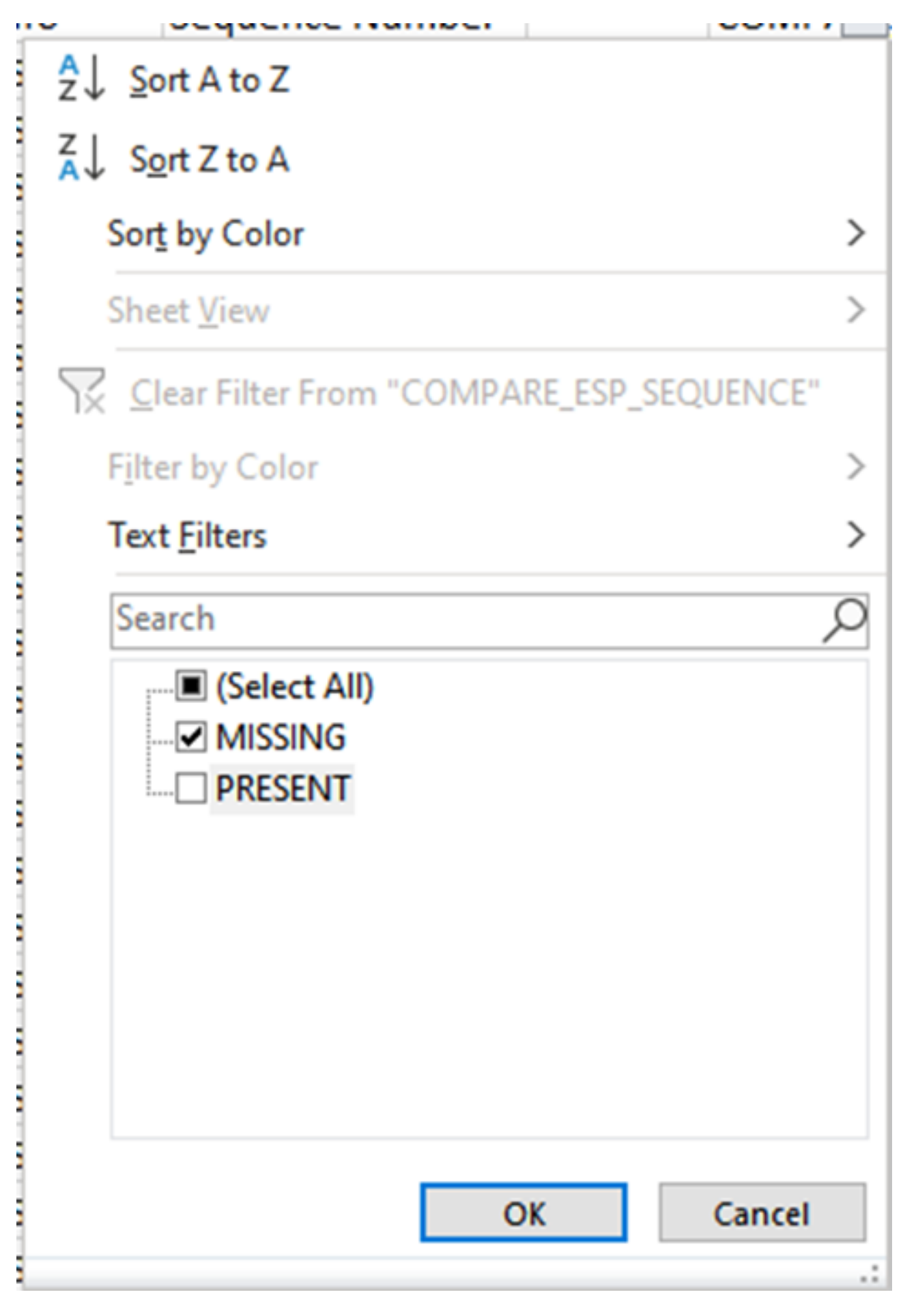

Excelシートに見つからないパケットだけが表示されるようになりました。

| 1  | Α   | В        | С          | D         | E        | F      | G         | н          |           | J          | K        | L           | М      | N | 0       | P        |
|----|-----|----------|------------|-----------|----------|--------|-----------|------------|-----------|------------|----------|-------------|--------|---|---------|----------|
|    | No. | Time     | Source     | Destinati | Protocol | Length | ESP Seque | Differenti | Source Po | Destinatio | Info     | Sequence    | Number |   | COMPA J | _ESP_SEQ |
| 4  | 463 | 55.46596 | 192.168.23 | 192.168.2 | ESP .    | 176    | 318       | 27         |           |            | ESP (SPI | =0x040001dc | )      |   | MISSING |          |
| 5  | 464 | 55.46697 | 192.168.23 | 192.168.2 | ESP .    | 176    | 319       | 27         |           |            | ESP (SPI | =0x040001dc | )      |   | MISSING |          |
| 6  | 465 | 55.46796 | 192.168.23 | 192.168.2 | ESP      | 176    | 320       | 27         |           |            | ESP (SPI | =0x040001dc | )      |   | MISSING |          |
| 7  | 466 | 55.46996 | 192.168.23 | 192.168.2 | ESP .    | 176    | 321       | 27         |           |            | ESP (SPI | =0x040001dc | )      |   | MISSING |          |
| 8  | 467 | 55.47097 | 192.168.23 | 192.168.2 | ESP .    | 176    | 322       | 27         |           |            | ESP (SPI | =0x040001dc | )      |   | MISSING |          |
| 9  | 468 | 55.47198 | 192.168.23 | 192.168.2 | ESP      | 176    | 323       | 27         |           |            | ESP (SPI | =0x040001dc | )      |   | MISSING |          |
| 0  | 469 | 55.47297 | 192.168.23 | 192.168.2 | ESP      | 176    | 324       | 27         |           |            | ESP (SPI | =0x040001dc | )      |   | MISSING |          |
| 1  | 470 | 55.47497 | 192.168.23 | 192.168.2 | ESP .    | 176    | 325       | 27         |           |            | ESP (SPI | =0x040001dc | )      |   | MISSING |          |
| 2  | 471 | 55.47597 | 192.168.23 | 192.168.2 | ESP .    | 176    | 326       | 27         |           |            | ESP (SPI | =0x040001dc | )      |   | MISSING |          |
| 3  | 472 | 55.47697 | 192.168.23 | 192.168.2 | ESP .    | 176    | 327       | 27         |           |            | ESP (SPI | =0x040001dc | )      |   | MISSING |          |
| )2 |     |          |            |           |          |        |           |            |           |            |          |             |        |   |         |          |
| )3 |     |          |            |           |          |        |           |            |           |            |          |             |        |   |         |          |

## 関連情報

- <u>Cisco Embedded Packet Capture</u>
- <u>テクニカル サポートとドキュメント Cisco Systems</u>

翻訳について

シスコは世界中のユーザにそれぞれの言語でサポート コンテンツを提供するために、機械と人に よる翻訳を組み合わせて、本ドキュメントを翻訳しています。ただし、最高度の機械翻訳であっ ても、専門家による翻訳のような正確性は確保されません。シスコは、これら翻訳の正確性につ いて法的責任を負いません。原典である英語版(リンクからアクセス可能)もあわせて参照する ことを推奨します。